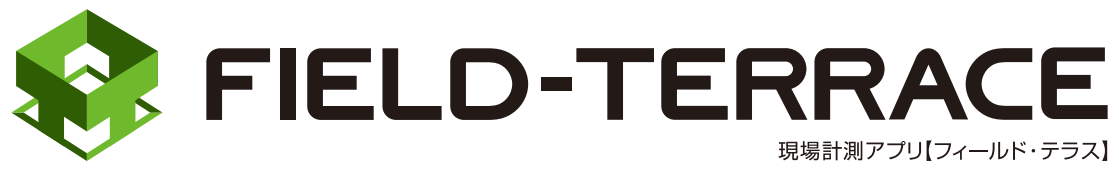

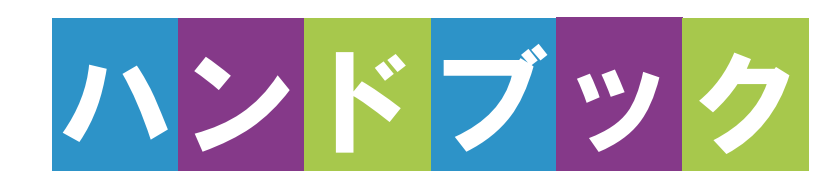

# <u> 接続設定 TS</u>

## 接続設定 TS

## 接続確認済みTS

| メーカー      | 機種                   | ページ            |
|-----------|----------------------|----------------|
| TOPCON    | LN-160、LN-150、LN-100 | 接続設定 TS-2      |
|           | DS-200i              | 接続設定 TS-5      |
|           | GT                   | 接続設定 TS-7      |
|           | GM-100               | 接続設定 TS-21(※1) |
|           | OS-200               | 接続設定 TS-12     |
| SOKKIA    | DX-200i              | 接続設定 TS-14     |
|           | iX                   | 接続設定 TS-16     |
|           | iM-100               | 接続設定 TS-21     |
|           | FX-200               | 接続設定 TS-24     |
| ニコン・トリンブル | Nivo-Z               | 接続設定 TS-26     |
|           | Nivo-F               | 接続設定 TS-27     |
|           | FOCUS35              | 接続設定 TS-29     |
|           | FOCUS50              | 接続設定 TS-40     |
|           | S5、S7、S9             | 接続設定 TS-49     |
|           | Ri                   | 接続設定 TS-60     |
| Leica     | TS16                 | 接続設定 TS-70     |
|           | TS13C                | 接続設定 TS-75     |

TS側でPINコードが設定されていると、接続できない場合があります。TSのPINコードは設定しないようにしてください。

※1「GM-100」の接続設定については、「iM-100」の接続設定を参照してください。

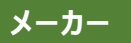

LN-160、LN-150、 LN-100(杭ナビ)

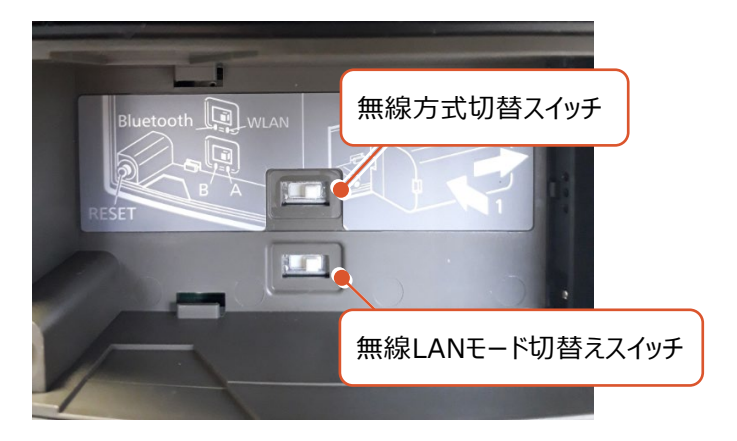

#### 無線LANで接続する場合

- ・無線方式切替スイッチ(上部)を、「WLAN」に設定します。
- ・無線LANモード切替えスイッチ(下部)を、「A」に設定します。

#### Bluetoothで接続する場合

・無線方式切替スイッチ(上部)を、「Bluetooth」に設定します。

#### 無線 LAN で接続できない場合は、以下の項目を確認ください

・スマートフォン側のWi-Fiの接続先(杭ナビのSSID)の設定を確認してください。

IPアドレスを「自動取得(DHCP)」にする必要があります。

・他のPCやスマートフォンのアプリ(TopLayoutなど)が既に接続している場合は 失敗します。他のアプリは終了して未接続の状態にしてください。

・杭ナビのユーザー登録が終わっていない場合、デモモードで動作します。
 この時は一定時間毎に観測値が得られません。
 ユーザー登録の方法は、附属品のCD内に資料がPDFで含まれています。

## LN-160、LN-150、LN-100の使用可能範囲 (マニュアルから抜粋)

O LN-160

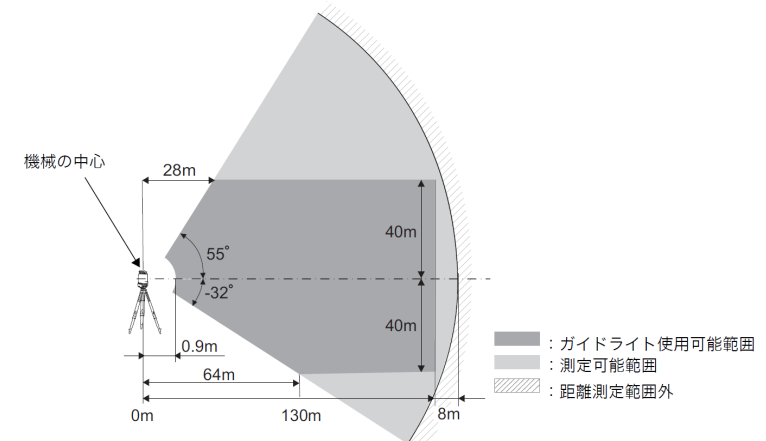

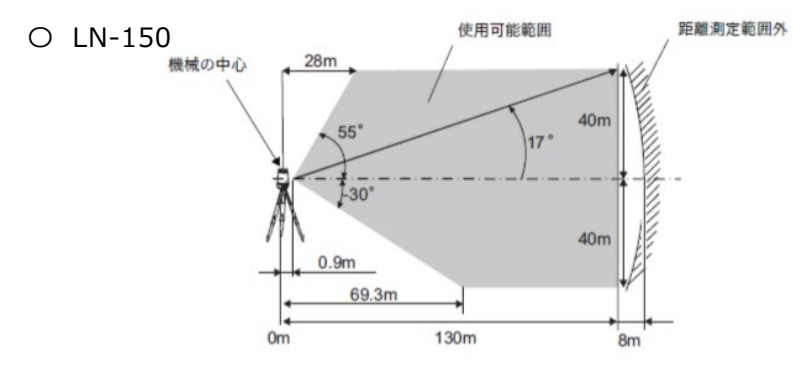

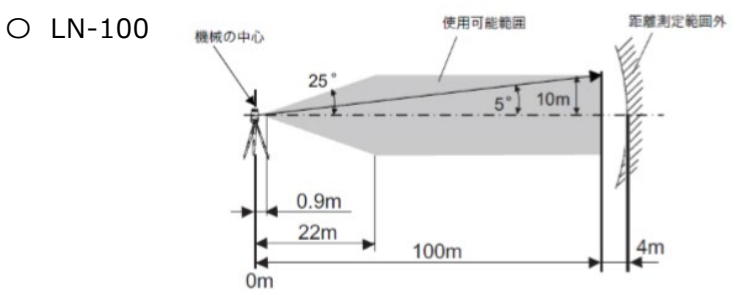

#### LN-160、LN-150、LN-100のシリアル番号

LN-160、LN-150:シリアル番号は英字2文字+数字6桁の組み合わせです。 (例:XX000000)

次の箇所で使われています。※工場出荷時の設定です。

- ・無線LANの名前(SSID): LN-160\_XX000000 ※LN-160の場合
   LN-150\_XX000000 ※LN-150の場合
- ・ 無線LAN接続の際のパスワード:00XX000000
   (シリアル番号の頭に数字ゼロ二つを足したもの)

LN-100:シリアル番号は英字2文字+数字4桁の組み合わせです。 (例:XX0000)

次の箇所で使われています。※工場出荷時の設定です。

- ・無線LANの名前(SSID): LN-100\_XX0000
- ・ 無線LAN接続の際のパスワード:00XX0000
   (シリアル番号の頭に数字ゼロ二つを足したもの)

| メーカー      | TOPCON | 機種名 | DS-200i |
|-----------|--------|-----|---------|
| 接続方法      |        |     |         |
| Bluetooth |        |     |         |

1 [設定]を選択します。

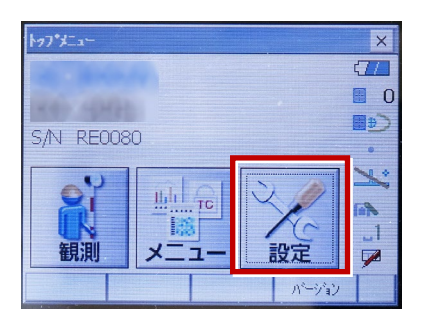

2 [通信]を選択します。

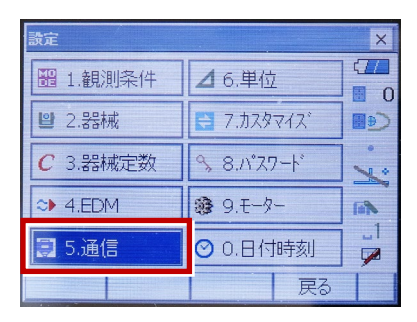

[通信条件]を次のように設定します。
 通信モード:「Bluetooth」
 チェックサム:「なし」
 コントローラー:「全て」
 出カタイプ:「REC-A」
 デリミタ:「ETX」

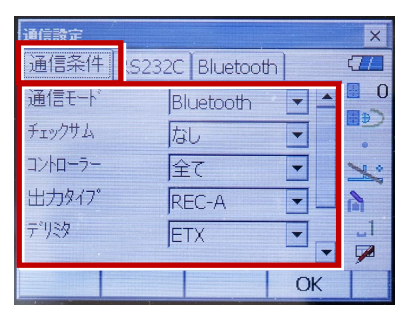

4 スクロールして次のように設定し、[OK]
 を選択します。
 モーターステート:「Off」
 ACK モード:「Off」

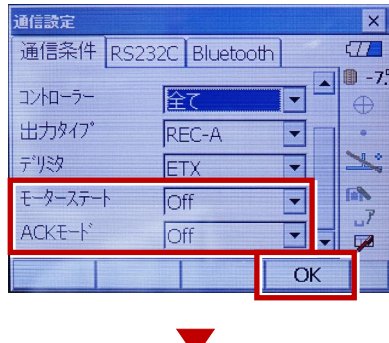

5 [モーター]を選択します。

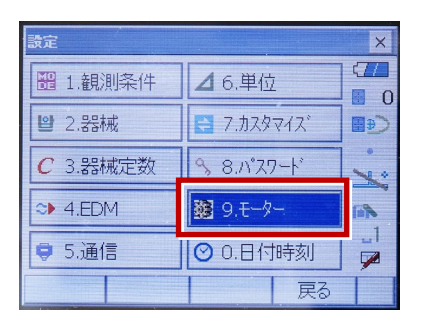

次のように設定し [OK] を選択します。
 自動視準設定:「自動追尾」
 サーチ方法:「グローバルサーチ」

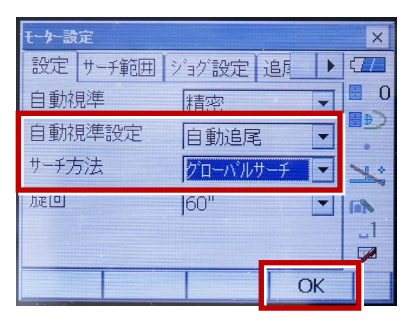

※RC(リモートキャッチャー)を使用する 場合は、

サーチ方法:「RC-コントローラー」 に設定します。

| 自動視準   | 精密         | 0       |
|--------|------------|---------|
| 自動視準設定 | 自動追尾 🔽     | (€<br>∎ |
| サーチ方法  | RC-ביאם-ד- | ×       |
| 版旦     | 60"        |         |

7 [戻る]を選択します。

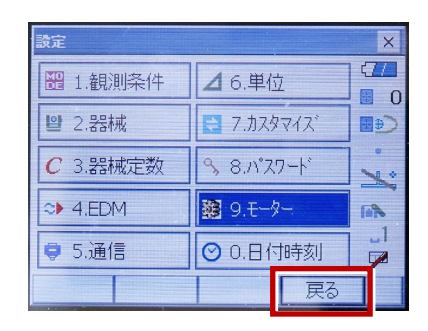

8 [観測] を選択します。

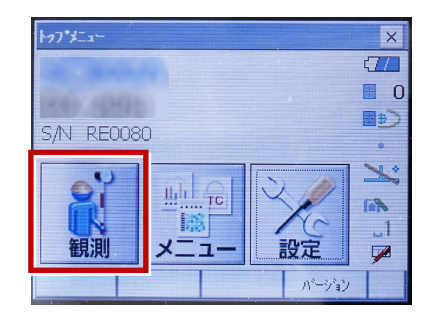

観測を行います。

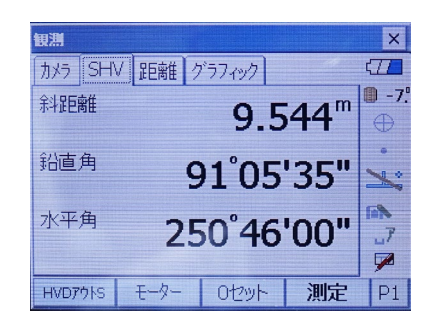

| メーカー TOPCON                                                                                     | 機種名 GT                                                                                                    |
|-------------------------------------------------------------------------------------------------|----------------------------------------------------------------------------------------------------|
| 接続方法                                                                                            |                                                                                                    |
| Bluetooth                                                                                       |                                                                                                    |
| 1 [設定] を選択します。                                                                                  | 5 [通信タイプ] を選択します。                                                                                                    |
| 観測<br>メニュー<br>設定<br>バージョン<br>の<br>・<br>・<br>・<br>・<br>・<br>・<br>・<br>・<br>・<br>・<br>・<br>・<br>・ | Image: Image: Image |
| <ol> <li>2 [通信]を選択します。</li> <li>2 [通信]を選択します。</li> </ol>                                        | <ul><li>5.129-ネット</li><li>6 [S タイプ]を選択します。</li></ul>                                                                                                    |
| <ul> <li>↓ 2.m. fx</li> <li>↓ 3.カスタマイズ</li> <li>↓ 4.通信</li> <li>▲ 5.点検調整</li> </ul>             | 通信947 <sup>*</sup><br>回<br>◎<br>※<br>※<br>※<br>※<br>※<br>※<br>※<br>※<br>※<br>※<br>※<br>※<br>※                                                                                                    |
| 3 [通信モード]を選択します。<br>通信設定 □ 1.通信モード                                                              |                                                                                                    |
| <ul> <li>○ 2.通信タイプ</li> <li>○ 3.RS232C</li> <li>② 4.Bluetooth</li> <li>✓ 5.4/4-2 ab</li> </ul>  | <ul> <li>チェックサム:「なし」</li> <li>コントローラー:「全て」</li> </ul>                                                                                                    |
| ▲ [通信モード] を「Bluetooth」に<br>設定して [ENT] を押します。                                                    | 947         21         21         0         0         0         0         0         0         0         0         0         0         0         0         0         0         0         0         0         0         0         0         0         0         0         0         0         0         0         0         0         0         0         0         0         0         0         0         0         0         0         0         0         0         0         0         0         0         0         0         0         0         0         0         0         0         0         0         0         0         0         0         0         0         0         0         0         0         0         0         0         0         0         0         0         0         0         0         0         0         0         0         0         0         0         0         0         0         0         0         0         0         0         0         0         0         0         0         0         0         0         0         0         0         0         0                                                                                                    |

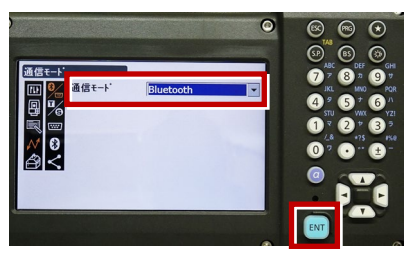

接続設定 TS-7

次頁へ

8 [Tタイプ]を選択します。

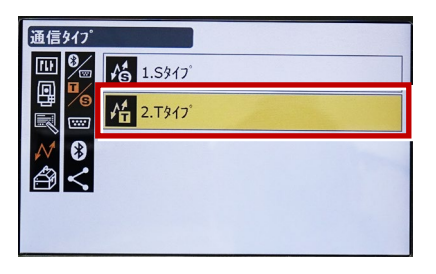

9 次のように設定し [ENT] を押します。
 出カタイプ:「REC-A」
 デリミタ:「ETX」、トラックステート:「Off」
 ACK モード:「Off」

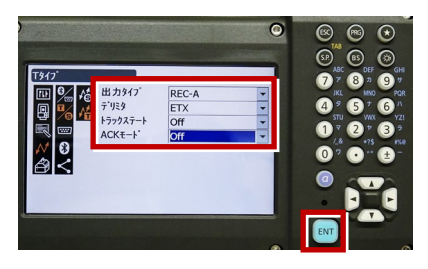

10 [PRG] を押します。

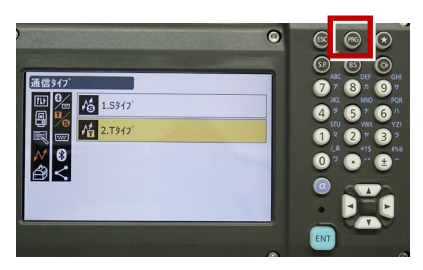

11 [設定]を選択します。

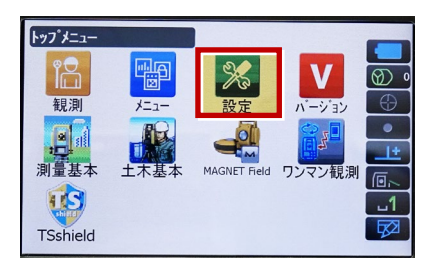

12 [観測条件]を選択します。

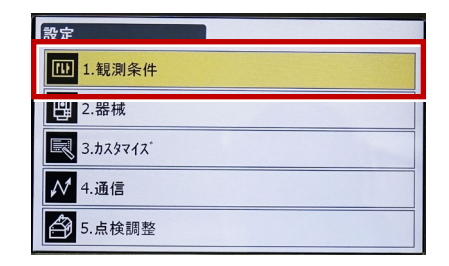

13 [サーチ/追尾]を選択します。

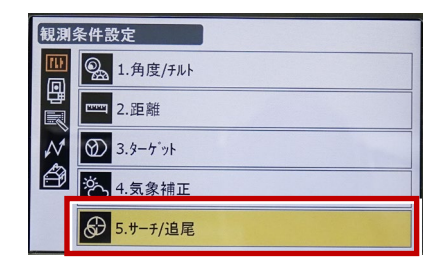

14 次のように設定します。 自動視準:「高速」 測距動作:「自動追尾あり」 サーチ方法:「グローバルサーチ」 グローバルサーチパターン:「1」 鉛直角範囲:「15°」

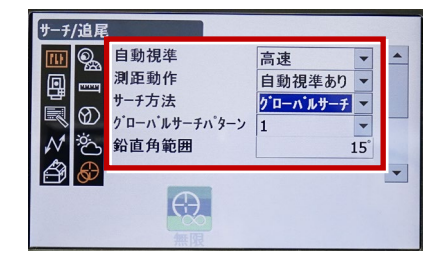

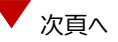

※ RC (リモートキャッチャー)を使用する 場合は、

サーチ方法 : 「RC-コントローラー」 に設定します。

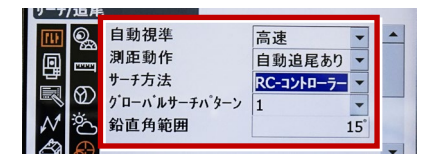

15 画面を下にスクロールして、次のように 設定し [ENT] を押します。 水平角範囲:「15°」 追尾測定:「スタンダード」 追尾予測時間:「2 秒」 追尾ウェイト時間:「3600 秒」 指定角旋回精度:「5"」

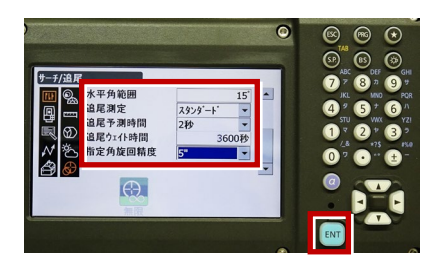

16 [PRG] を押します。

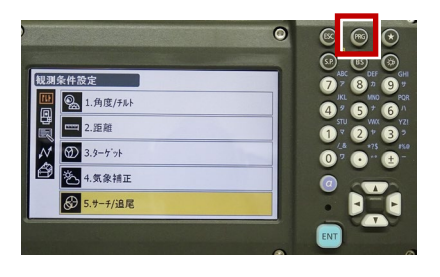

17 [観測] を選択します。

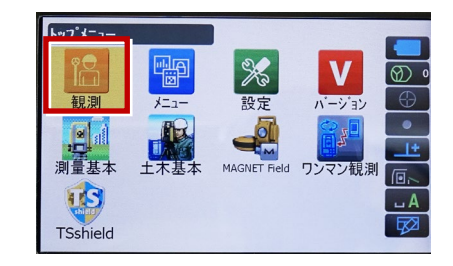

#### 18 観測を行います。

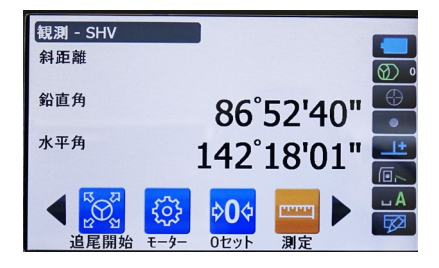

次頁へ

#### REC の設定

(TS 側から出力する場合のみ設定します。)
※FIELD-TERRACE は「HVD アウト S」
(距離観測あり)のみ対応しています。
※TOPCON の TS でも「HVD アウト S」を
設定してください。「HVD アウト T」は
使用できないので注意してください。

1 [設定]を選択します。

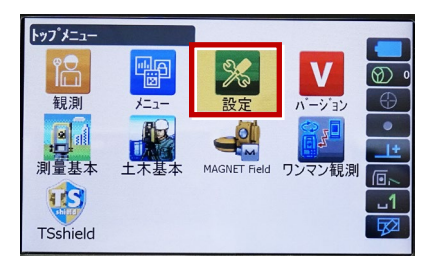

2 [カスタマイズ]を選択します。

| 設定                    |
|-----------------------|
| 1.観測条件                |
| .器械                   |
| 3.ħスタマイス <sup>*</sup> |
| ₩ 4.通信                |
|                       |

3 [観測] を選択します。

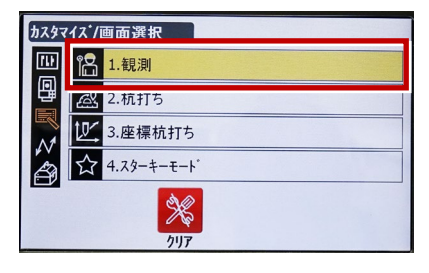

4 [操作アイコン]を選択します。

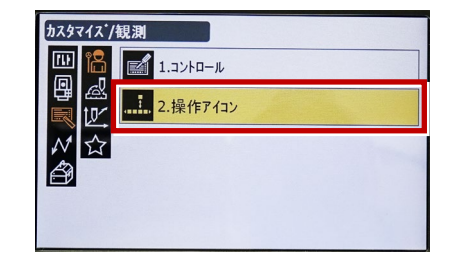

5 操作アイコンを入れ替える位置を 選択します。(下図例「モーター」)

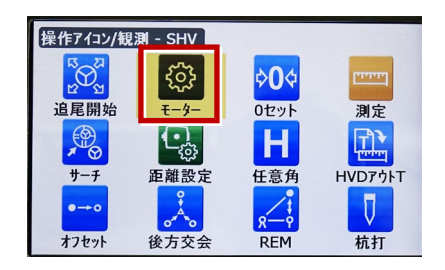

 6 [HVD アウト S] を選択します。
 ※「HVD アウト T」もあるので間違えないよう にしてください。

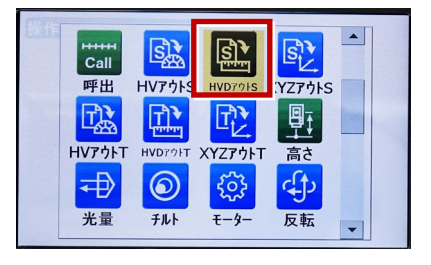

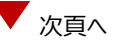

- 7 [ESC] を押します。
  - ([HVD アウトS] が選択されない場合は[ENT] を押してください。)

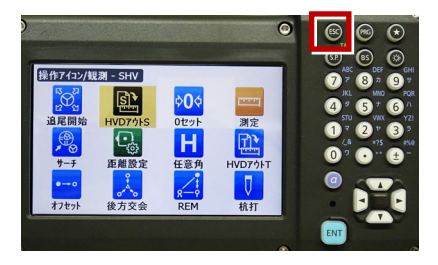

8 [PRG] を押します。

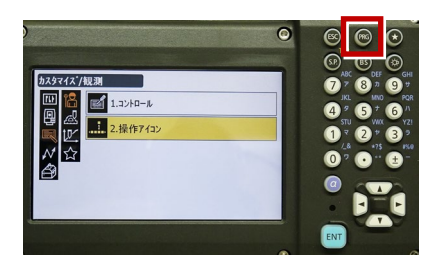

9 [観測] を選択します。

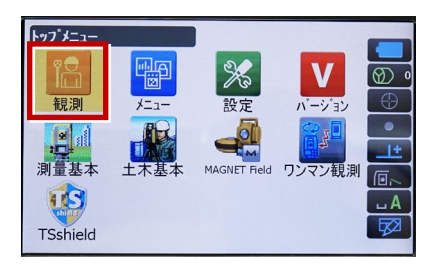

10 [HVD アウトS]を選択して観測します。

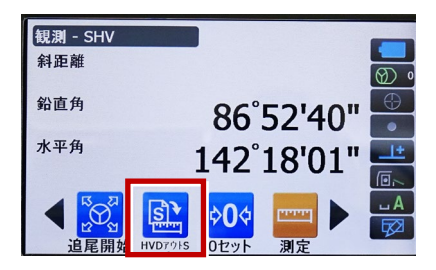

| メーカー      | TOPCON | 機種名 | OS-200 |
|-----------|--------|-----|--------|
|           | 接続方法   |     |        |
| Bluetooth |        |     |        |
|           |        |     |        |

1 [設定]を選択します。

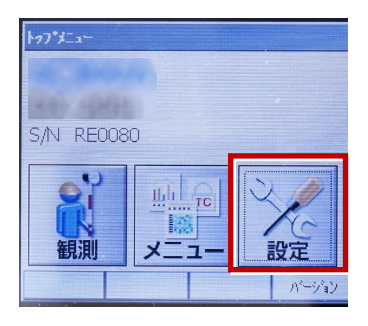

2 [通信]を選択します。

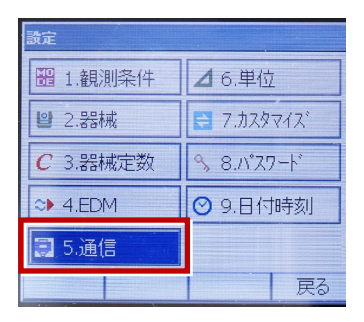

【通信条件】を次のように設定します。
 通信モード:「Bluetooth」
 チェックサム:「なし」
 デリミタ:「ETX」
 ACK モード:「Off」

| 通信設定<br>通信条件 <mark>(</mark> S2                                            | 32C   Bluetootf               |    |
|---------------------------------------------------------------------------|-------------------------------|----|
| 通信モート <sup>、</sup><br>チェックサム<br>テ <sup>。</sup> リミタ<br>ACKモート <sup>、</sup> | Bluetooth<br>なし<br>ETX<br>Off |    |
|                                                                           |                               | OK |

4 [OK] を選択します。

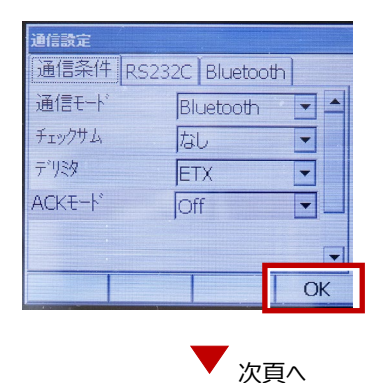

- 5 [カスタマイズ]を選択します。
- ※ TS 側から出力する場合のみ、設定して ください。

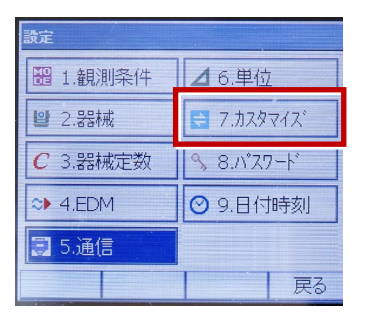

6 [観測] を選択します。

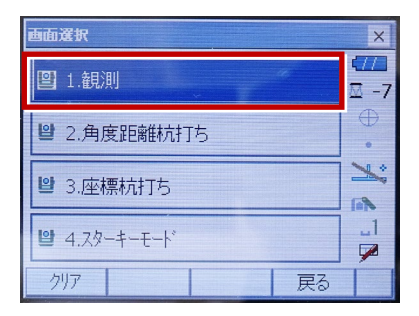

7 [ソフトキー]を選択します。

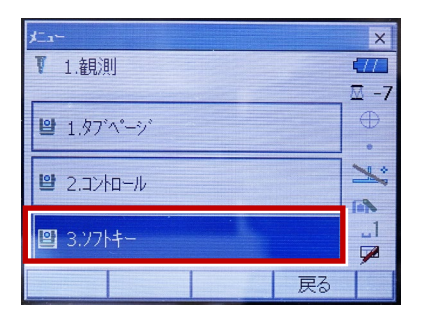

8 距離観測が必要無い場合(後視観測)
 は [HV アウト T]を選択します。
 距離観測が必要な場合(通常観測等)
 は [HVD アウト T]を選択します。

| 229712' 7                 | 21-1-/182M                                                                                                    |      | The read in the | ×  |
|---------------------------|----------------------------------------------------------------------------------------------------|------|-----------------|----|
| SHV 200                   | 種 グラフィッ                                                                                                    | 2    |                 | 1  |
| HV79hT                    | HVD791T                                                                                                    | 0セット | 測定              | P1 |
| 7-7                       | EDM                                                                                                    | 任意角  | 座標              | P2 |
| オフセット                     | 反転                                                                                                    | REM  | 杭打              | P3 |
| スペース: -                   | 一覧表示                                                                                                    |      |                 |    |
|                           |                                                                                                    |      |                 |    |
|                           |                                                                                                    |      | OK              | 1  |
| Contraction of the second | ALC: NOT THE OWNER OF THE OWNER OF THE OWNER OWNER OF THE OWNER OWNER OWNER OWNER OWNER OWNER OWNER OWNER OWNER OWNER OWNER OWNER OWNER OWNER OWNER OWNER OWNER OWNER OWNER OWNER OWNER OWNER OWNER OWNER OWN |      | ON              | -  |

観測を行います。

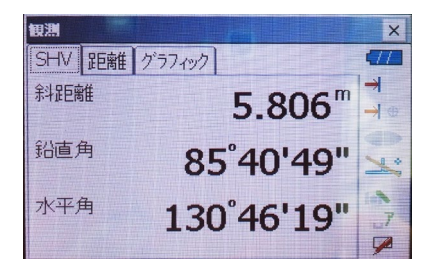

| メーカー SOKKIA | 機種名 | DX-200i |
|-------------|-----|---------|
| 接続方法        |     |         |
| Bluetooth   |     |         |

1 [設定]を選択します。

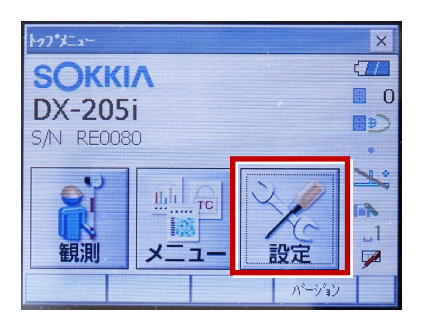

2 [通信] を選択します。

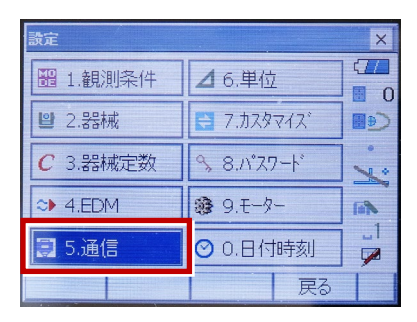

[通信条件]を次のように設定します。
 通信モード:「Bluetooth」
 チェックサム:「なし」
 コントローラー:「全て」
 出カタイプ:「REC-A」
 デリミタ:「ETX」

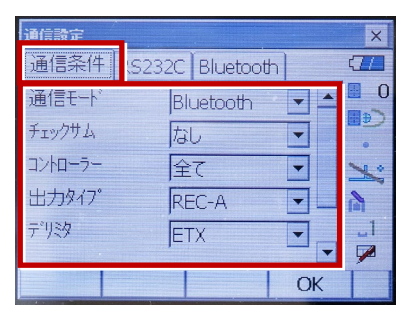

4 スクロールして次のように設定し、[OK]
 を選択します。
 モーターステート:「Off」
 ACK モード:「Off」

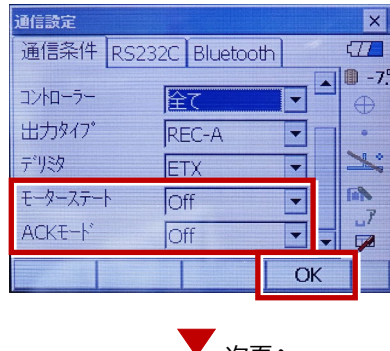

5 [モーター]を選択します。

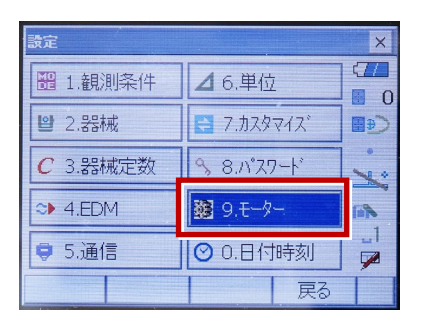

次のように設定し [OK] を選択します。
 自動視準設定:「自動追尾」
 サーチ方法:「グローバルサーチ」

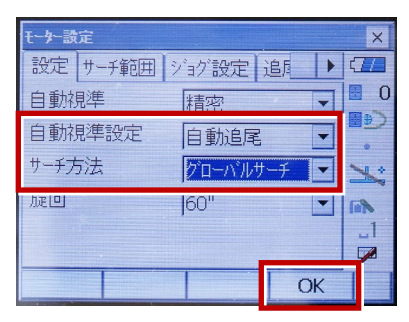

※RC(リモートキャッチャー)を使用する 場合は、

サーチ方法:「RC-コントローラー」 に設定します。

| 自動視準   | 精密         | 0     |
|--------|------------|-------|
| 自動視準設定 | 自動追尾 🔽     | ر⊛∎   |
| サーチ方法  | RC-ביאם-ד- | ×     |
| 加速回    | 60"        | (iii) |

7 [戻る]を選択します。

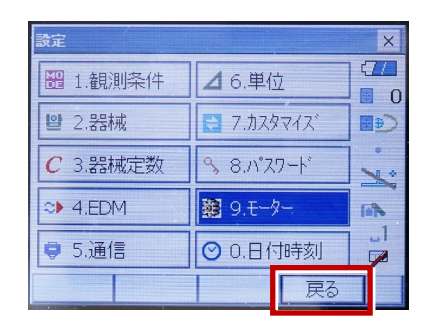

8 [観測] を選択します。

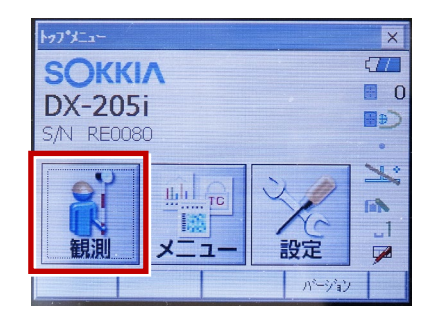

9 観測を行います。

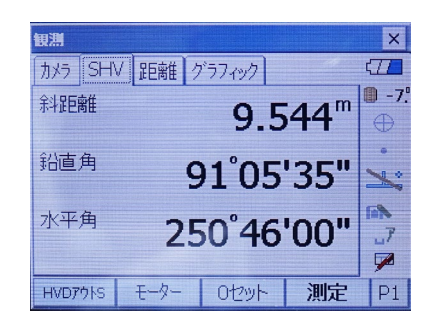

| メーカー      | SOKKIA | 機種名 | iX |
|-----------|--------|-----|----|
| 接続方法      |        |     |    |
| Bluetooth |        |     |    |

1 [設定]を選択します。

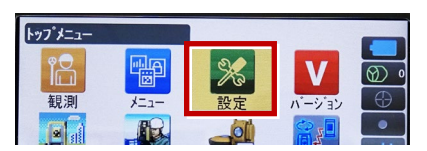

2 [通信]を選択します。

| 設定                         |
|----------------------------|
| 1.観測条件                     |
| <b>凰</b> 2.器械              |
| الجاري           3.カスタマイス* |
| ✔ 4.通信                     |
|                            |

3 [通信モード]を選択します。

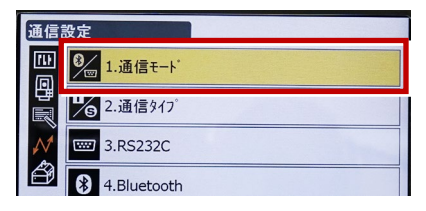

 [通信モード]を「Bluetooth」に 設定して[ENT]を押します。

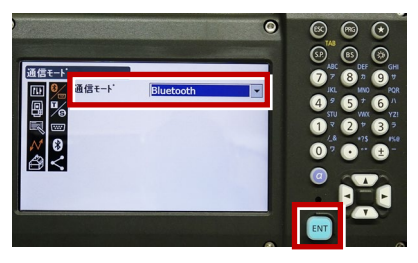

5 [通信タイプ]を選択します。

| 通信            | 設定          |
|---------------|-------------|
|               | ⑧1.通信モード    |
|               | 2.通信917°    |
| $\mathcal{N}$ | 3.RS232C    |
| ð             | 4.Bluetooth |
|               | 5.インターネット   |

6 [S タイプ] を選択します。

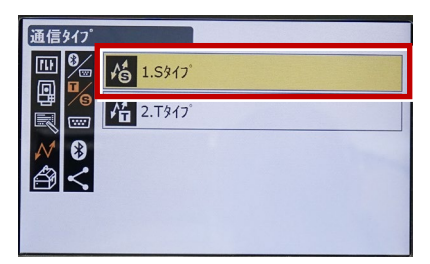

7 次のように設定して [ENT] を押します。 チェックサム:「なし」 コントローラー:「全て」

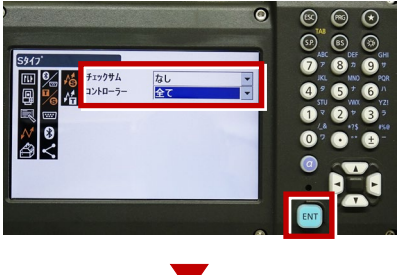

次頁へ

8 [Tタイプ]を選択します。

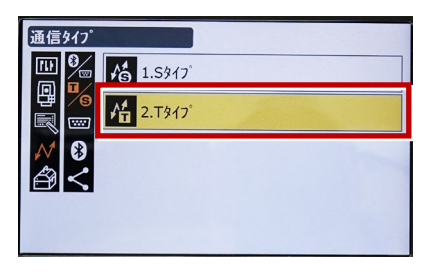

9 次のように設定し [ENT] を押します。
 出カタイプ:「REC-A」
 デリミタ:「ETX」、トラックステート:「Off」
 ACK モード:「Off」

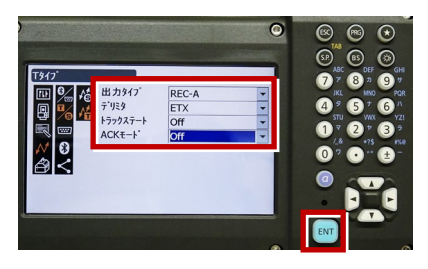

10 [PRG] を押します。

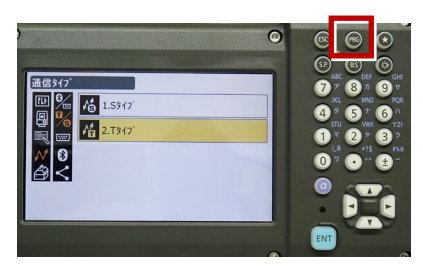

11 [設定]を選択します。

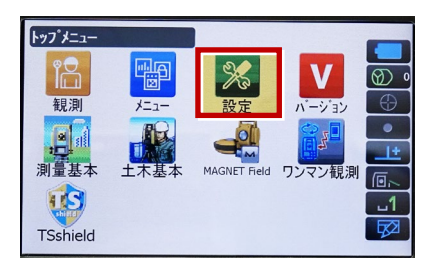

12 [観測条件]を選択します。

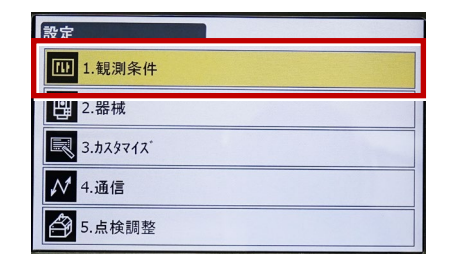

13 [サーチ/追尾]を選択します。

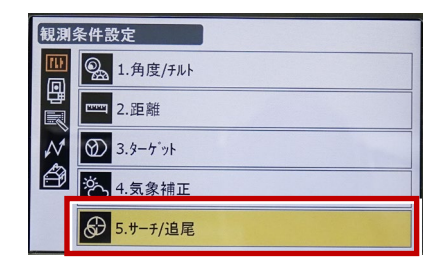

14 次のように設定します。 自動視準:「高速」 測距動作:「自動視準あり」 サーチ方法:「グローバルサーチ」 グローバルサーチパターン:「1」 鉛直角範囲:「15°」

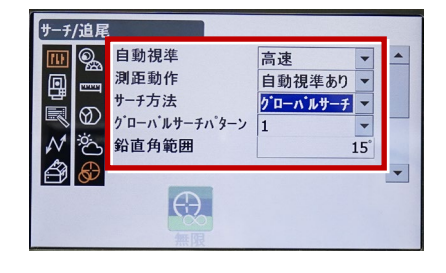

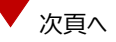

※ RC (リモートキャッチャー)を使用する 場合は、

サーチ方法 : 「RC-コントローラー」 に設定します。

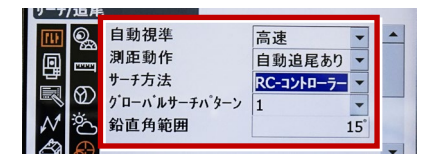

15 画面を下にスクロールして、次のように 設定し [ENT] を押します。 水平角範囲:「15°」 追尾測定:「スタンダード」 追尾予測時間:「2 秒」 追尾ウェイト時間:「3600 秒」 指定角旋回精度:「5"」

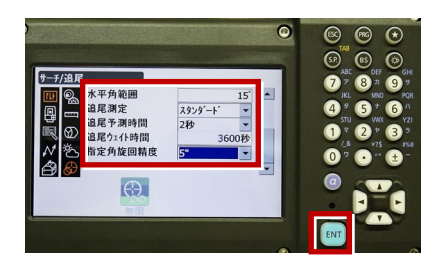

16 [PRG] を押します。

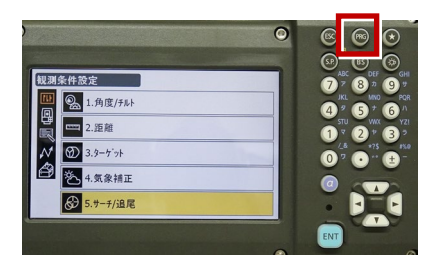

17 [観測] を選択します。

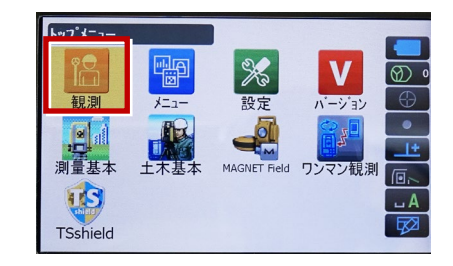

#### 18 観測を行います。

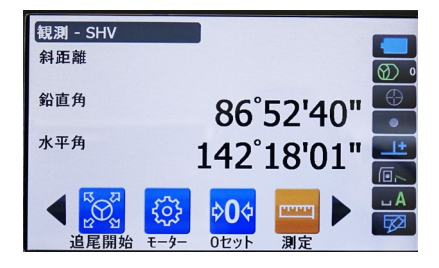

次頁へ

#### REC の設定

(TS 側から出力する場合のみ設定します。)
 ※FIELD-TERRACE は「HVD アウト S」
 (距離観測あり)のみ対応しています。

1 [設定]を選択します。

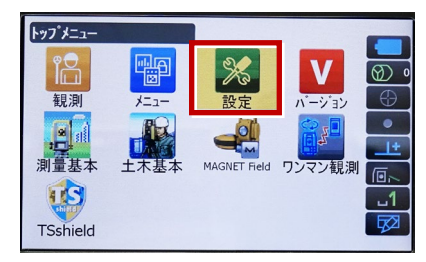

2 [カスタマイズ]を選択します。

| 設定                    |
|-----------------------|
| 1. 観測条件               |
| .器械                   |
| 3.ħスタマイス <sup>*</sup> |
| ✔ 4.通信                |
| ▲ 5.点検調整              |

3 [観測] を選択します。

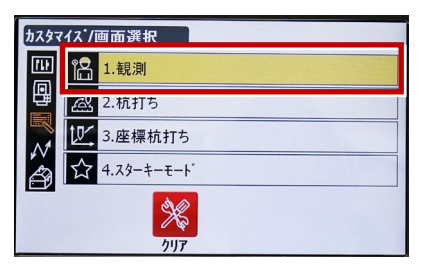

4 [操作アイコン]を選択します。

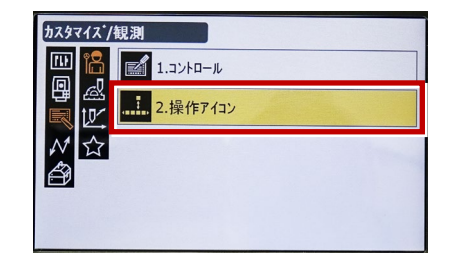

5 操作アイコンを入れ替える位置を 選択します。(下図例「モーター」)

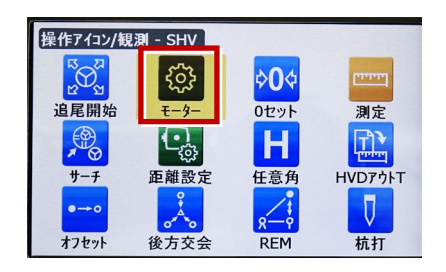

 6 [HVD アウトS] を選択します。
 ※「HVD アウト T」もあるので間違えないよう にしてください。

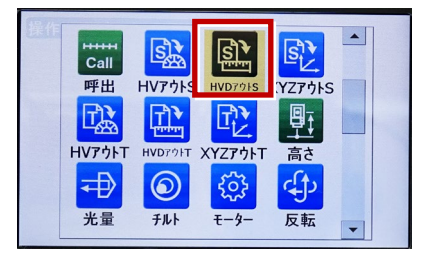

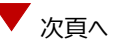

- 7 [ESC] を押します。
  - ([HVD アウト S] が選択されない場合は[ENT] を押してください。)

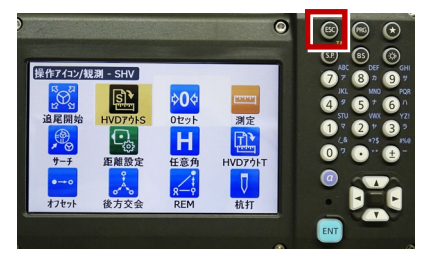

#### 8 [PRG] を押します。

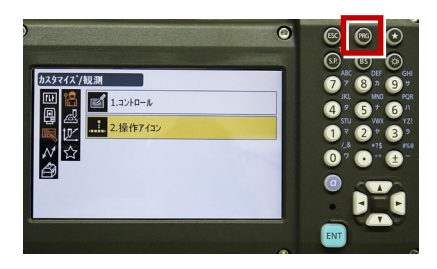

9 [観測] を選択します。

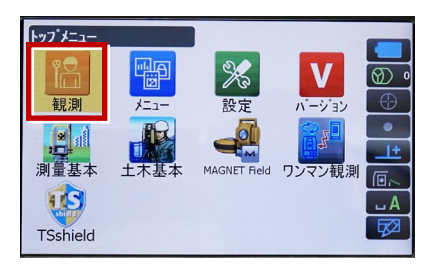

10 [HVD アウトS] を選択して観測します。

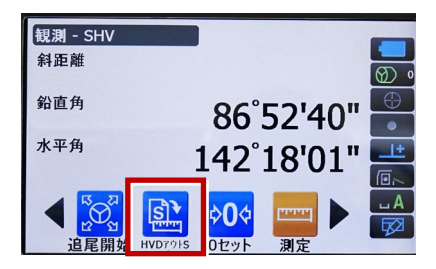

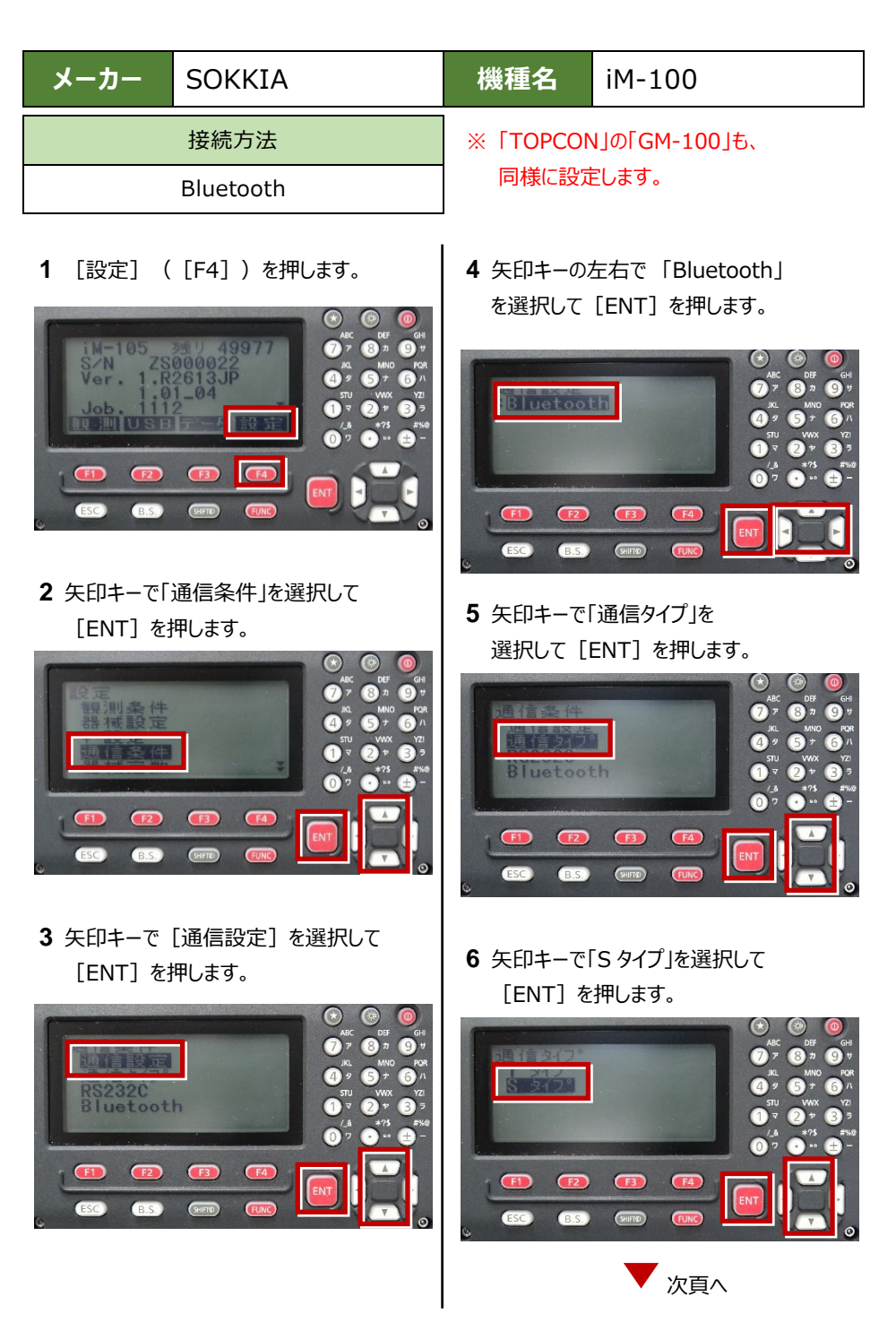

7 次のように設定します。 チェックサム : 「ナシ」 Xon/Xoff : 「ナシ」

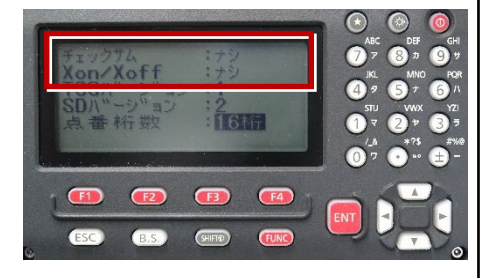

8 [ENT] を押します。

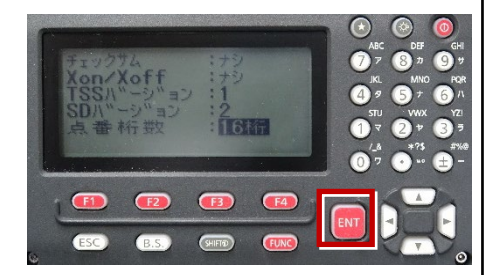

9 [ESC] を押します。

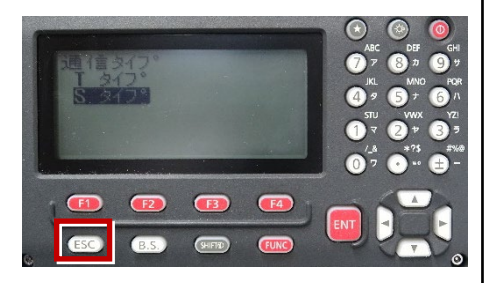

10 [ESC] を押します。

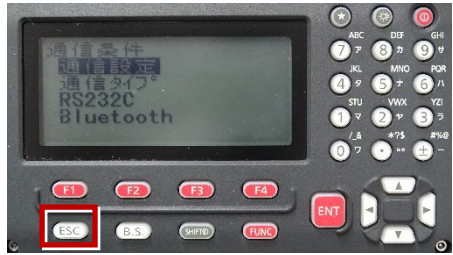

**11** 矢印キーで「キー設定」を選択して [ENT] を押します。

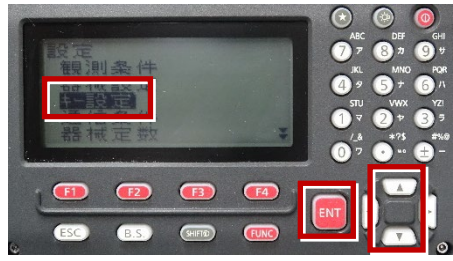

12 矢印キーで「設定」を選択して [ENT] を押します。

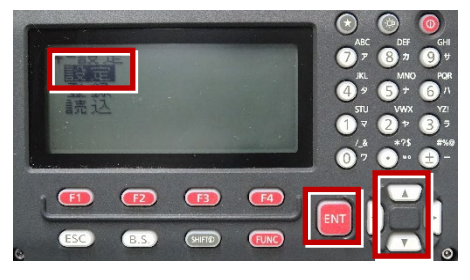

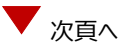

**13** 矢印キーの左右で「任意角」を選択 します。

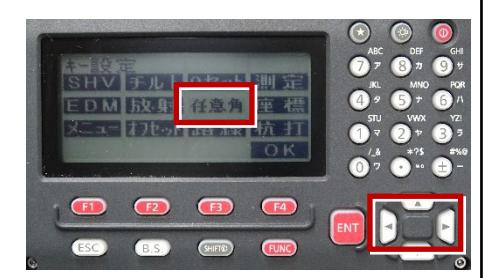

**14** 矢印キーの上下で「HVD アウト-S」を 選択します。

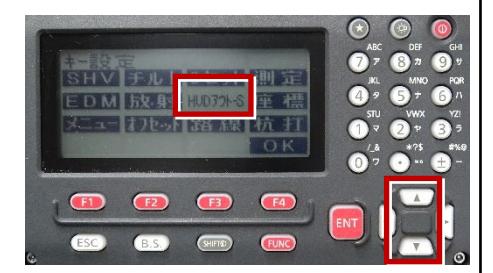

#### **15** [OK] ([F4])を押します。

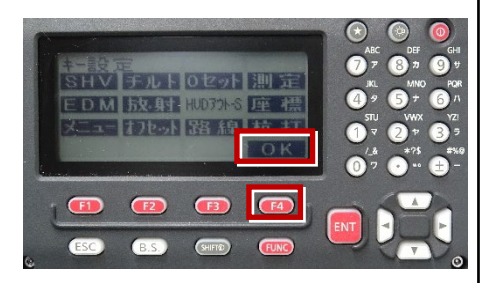

16 [ESC] を押します。

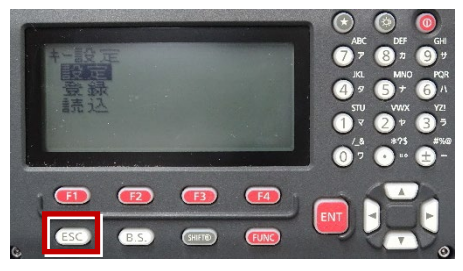

17 [ESC] を押します。

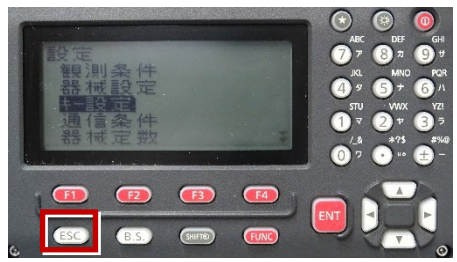

18 観測( [F1] )を押します。

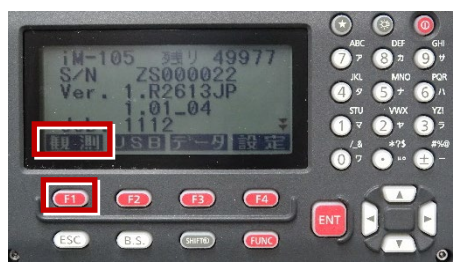

19 観測を行います。

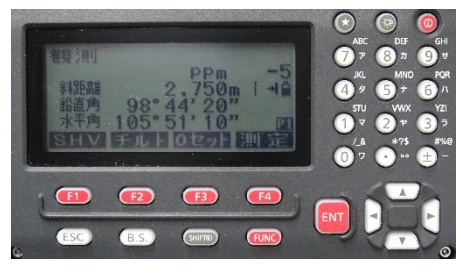

| メーカー | SOKKIA    | 機種名 | FX-200 |
|------|-----------|-----|--------|
|      | 接続方法      |     |        |
|      | Bluetooth |     |        |
|      |           |     |        |

1 [設定]を選択します。

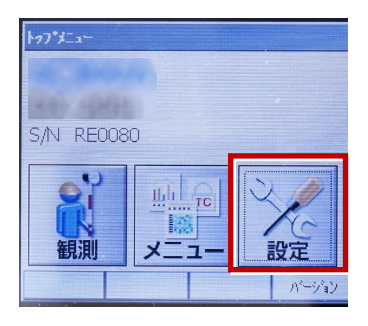

2 [通信]を選択します。

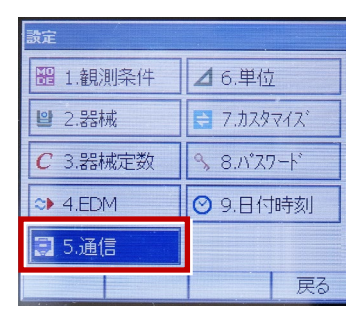

3 [通信条件]を次のように設定します。
 通信モード:「Bluetooth」
 チェックサム:「なし」
 デリミタ:「ETX」
 ACK モード:「Off」

| 通信設定<br>通信条件 (S2                                            | 32C I Bluetoot                | hl |
|-------------------------------------------------------------|-------------------------------|----|
| 通信モート <sup>、</sup><br>チェックサム<br>デリジタ<br>ACKモート <sup>、</sup> | Bluetooth<br>なし<br>ETX<br>Off |    |
|                                                             |                               | OK |

4 [OK] を選択します。

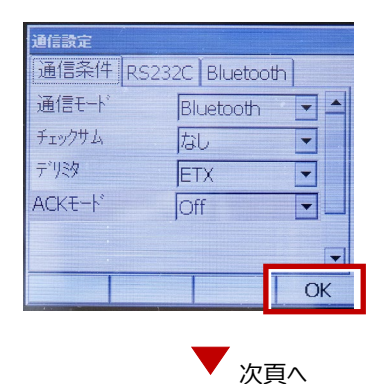

- 5 [カスタマイズ]を選択します。
- ※ TS 側から出力する場合のみ、設定して ください。

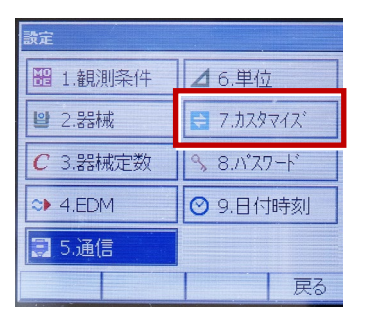

6 [観測] を選択します。

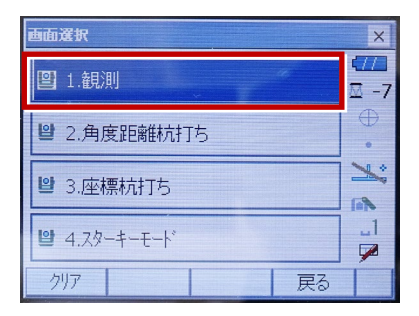

7 [ソフトキー]を選択します。

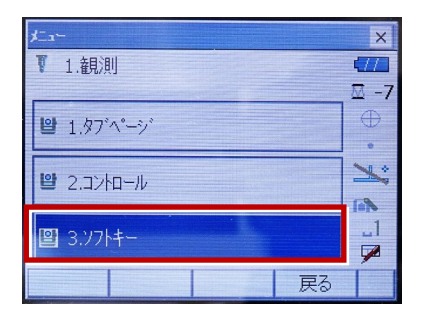

8 距離観測が必要無い場合(後視観測)
 は [HV アウトS]を選択します。
 距離観測が必要な場合(通常観測等)
 は [HVD アウトS]を選択します。

| <u>ክ</u> スዓマイス* ሃ | フトキー/観測 |      |    | ×  |
|-------------------|---------|------|----|----|
| SHV BE            | 誰 グラフィッ | 2    |    |    |
| HVアウトS            | HVD7ウトS | 0セット | 測定 | P1 |
| サーナ               | EDM     | 任意角  | 座標 | P2 |
| オフセット             | 反転      | REM  | 杭打 | P3 |
| スペース: -           | 一覧表示    |      |    |    |
|                   |         |      |    |    |
|                   |         | _    | OV | T  |
|                   |         |      | UK |    |

観測を行います。

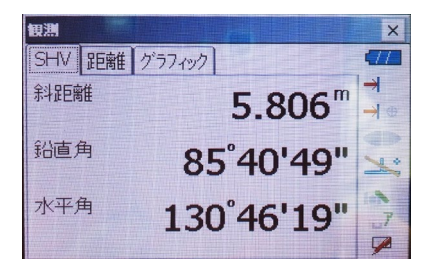

| メーカー | ニコン・トリンブル | 機種名 | Nivo-Z |
|------|-----------|-----|--------|
|      | 接続方法      |     |        |
|      | Bluetooth |     |        |
|      |           |     |        |

1 [メインメニュー]を押します。

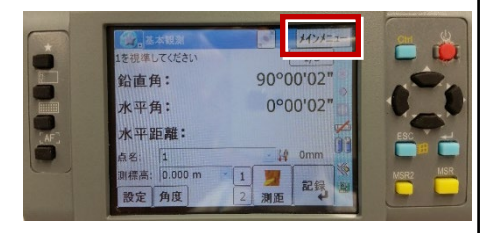

2 [ユーティリティ]を選択します。

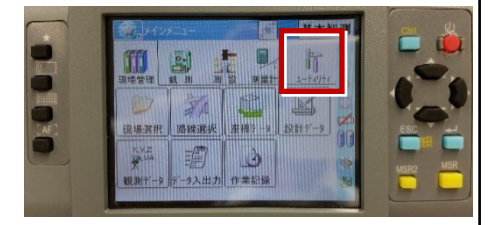

3 [通信設定]を選択します。

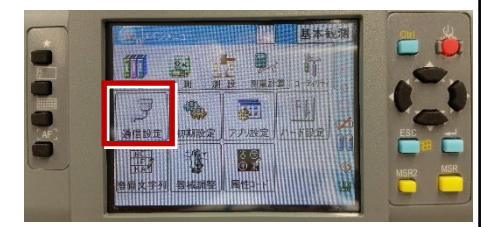

**4** [Bluetooth]を選択して、[OK] を 押します。

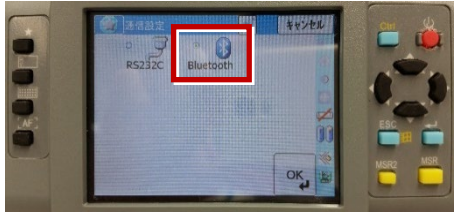

5 [初期設定]を選択します。

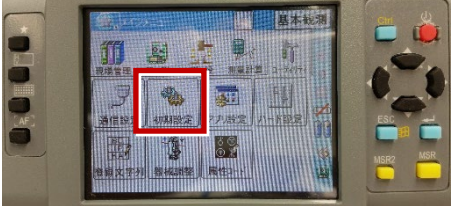

[記録] ページを開き、
 [データ出力先] を「通信ポート」
 に設定して、[OK] を押します。

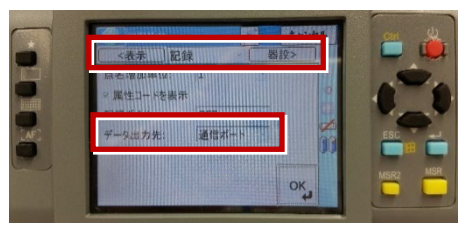

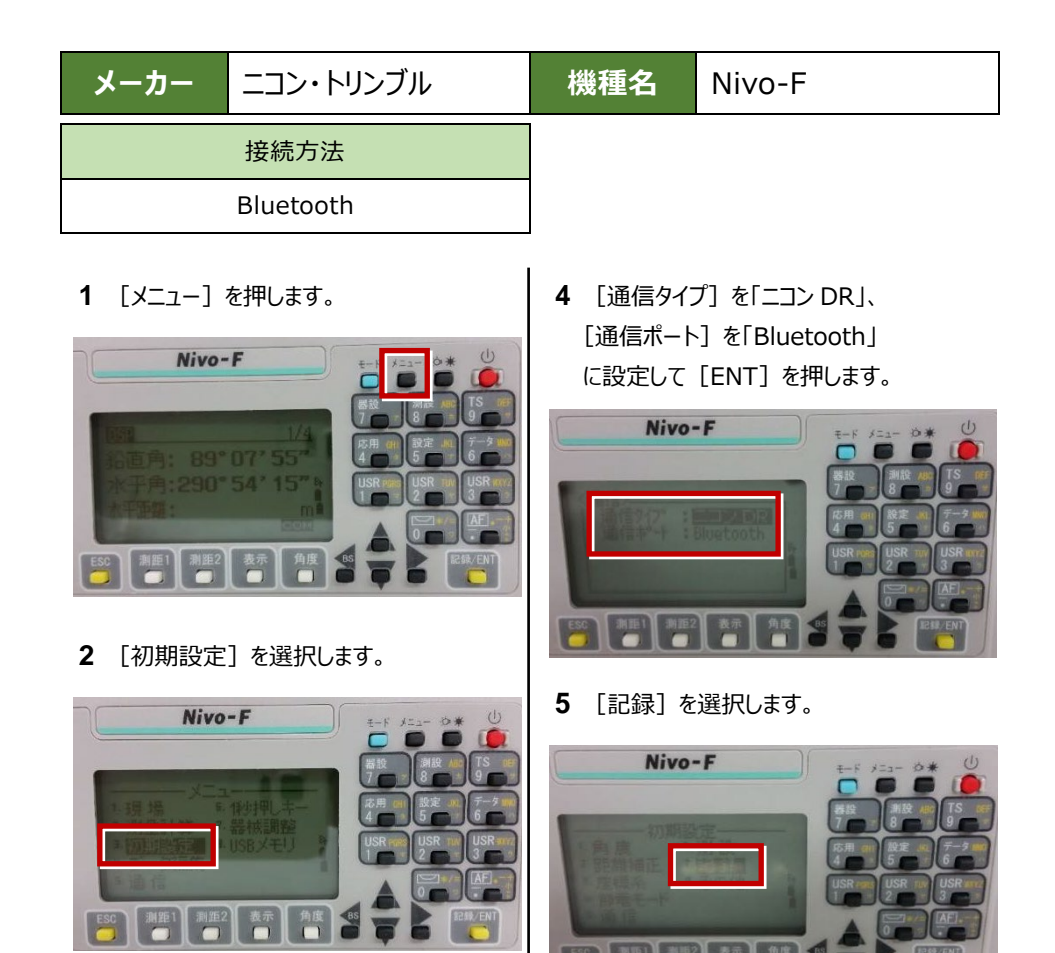

3 [通信] を選択します。

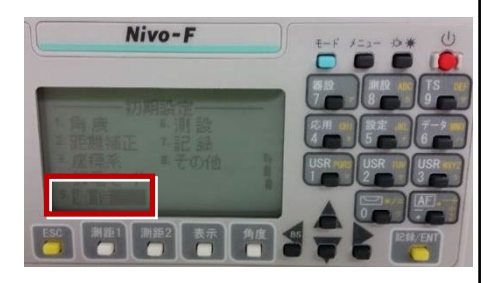

[データ出力先]を「通信ポート」に設定して[ENT]を押します。

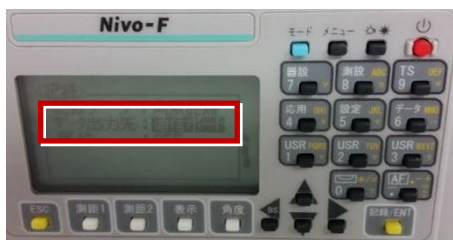

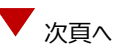

7 [ESC] キーを3回押して、観測画面に 戻ります。

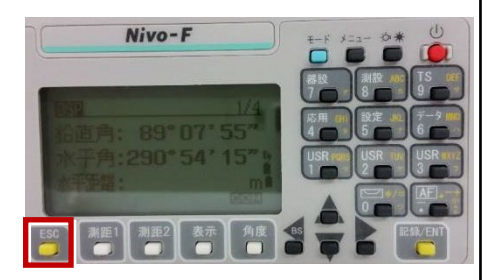

8 記録キー [ENT] の出力先を設定します。 [設定] を押して設定画面を出します。

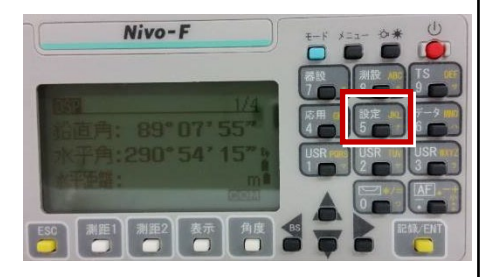

9 [データ出力先]を選択します。

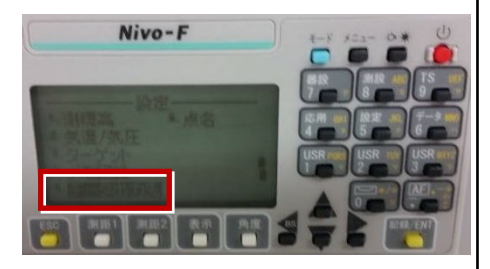

**10** [データ出力先] を「通信ポート」に 設定して [ENT] を押します。

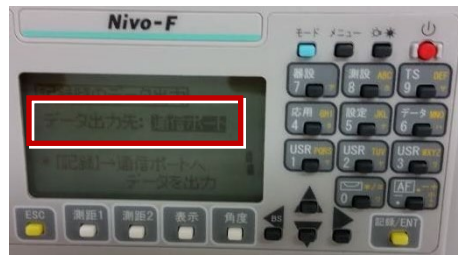

ニコン・トリンブル

機種名 FOCUS35

FOCUS35へ接続する場合は、Android 13 までの端末をご使用ください。

## 1 FT-Connectのインストールと起動

FOCUS35と接続する場合は、接続前にFIELD-TERRACEと同じ端末に 「FT-Connect」をインストールして起動する必要があります。 (※インストール時にはインターネット接続環境が必要です。)

- Google Play ストアで 「福井コンピュータ」または 「FT-Connect」を検索 してインストールします。
- インストールが終わったら、
   [開く]をタップします。

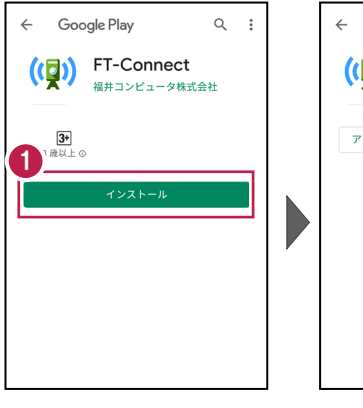

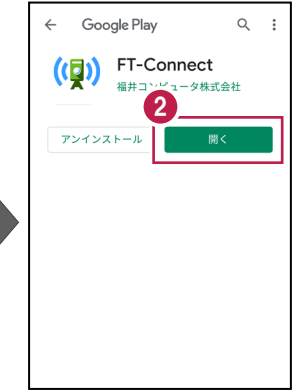

 「FIELD-TERRACE もしくはFIELD-POCKETに 切り替えて、再接続して ください。」と表示されたら、 FT-Connectの準備は 完了です。

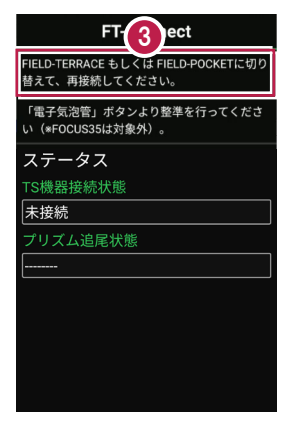

#### 既に FIELD-TERRACE をご利用中の場合は

器械との接続画面で「FOCUS35」を選択すると Google Play ストアの「FT-Connect」の ページが開きますので、そこからインストールすることができます。

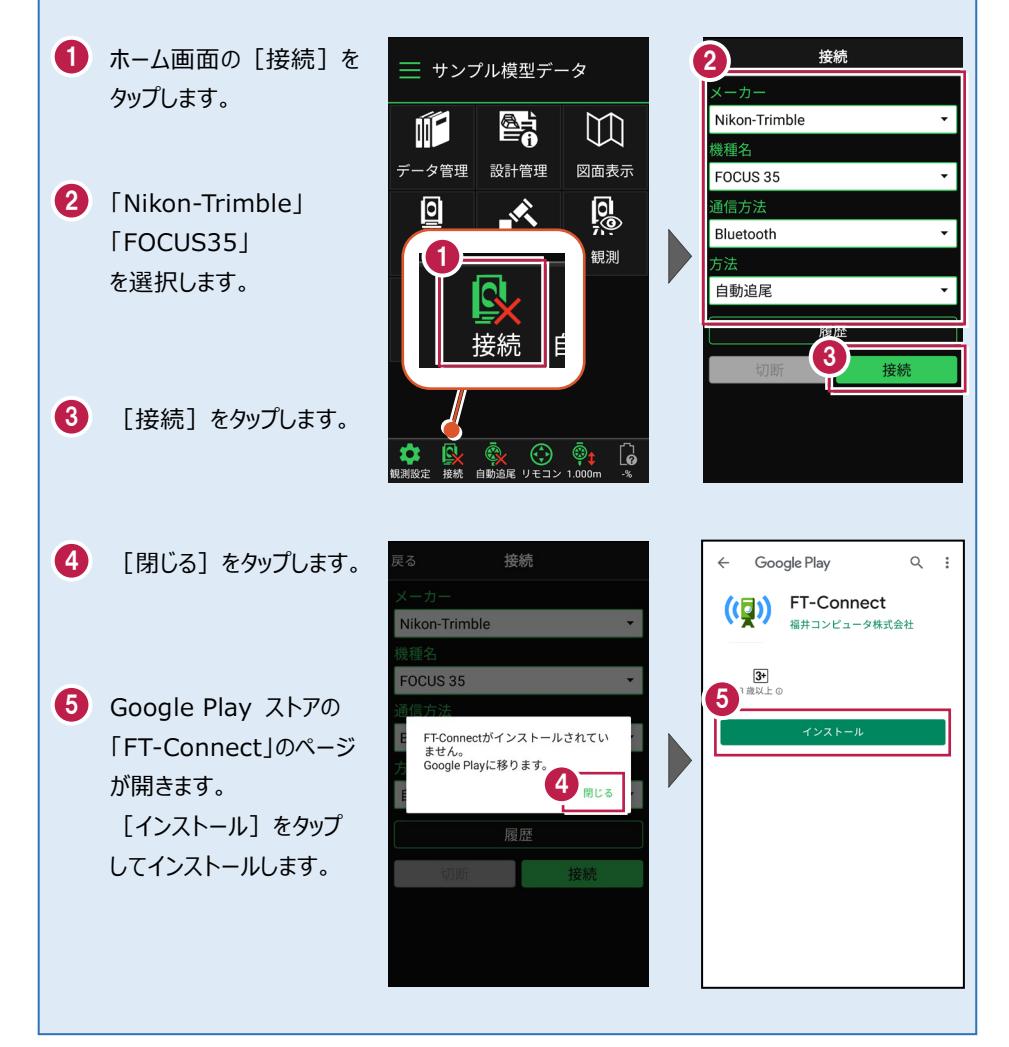

## 2 新型と旧型の確認と接続方法

ニコン・トリンブルのFOCUS35を接続する場合、新型と旧型で接続方法に違いがあるので、以下をご確認ください。

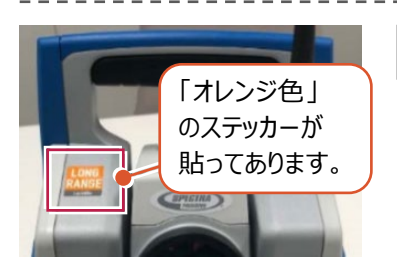

#### 新型(LockNGo)

「オレンジ色」のステッカー(LockNGo)が貼ってある 場合は、「内蔵Bluetooth」または 「Parani SD1000U」を使用して接続します。

●「内蔵Bluetooth 接続方法」参照

●「Parani SD1000U 接続方法」参照

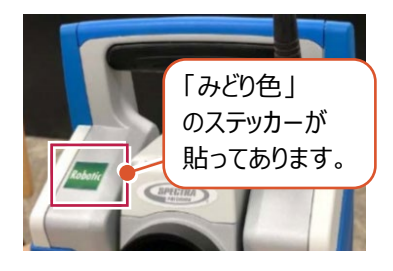

#### 新型(Robotic)

「みどり色」のステッカー(Robotic)が貼ってある 場合は、「無線機」を使用して接続します。

●「無線機 接続方法」参照

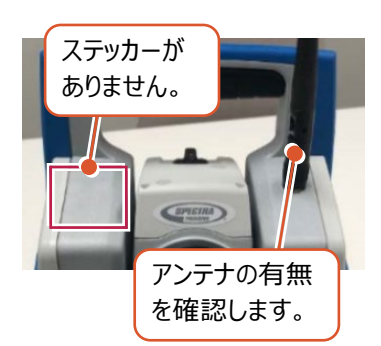

#### 旧型(アンテナ無し)

ステッカーが無くて、アンテナが無い場合は、 「Parani SD1000U」を使用して接続します。

●「Parani SD1000U 接続方法」参照

## 旧型(アンテナ有り)

ステッカーが無くて、アンテナが有る場合は、

「無線機」または「Parani SD1000U」を使用して 接続します。

- ●「無線機 接続方法」参照
- ●「Parani SD1000U 接続方法」参照

#### 内蔵Bluetooth 接続方法

Bluetooth

#### 1【FOCUS 側】

FOCUS 35 の電源を入れ、 [BTComm] をダブルタップします。

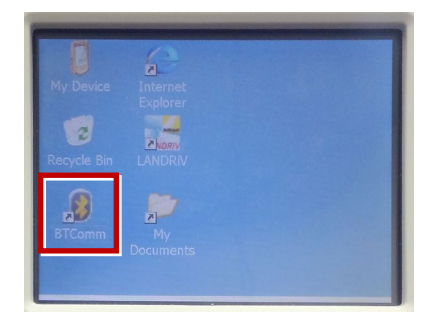

2 [内蔵 Bluetooth] をタップします。

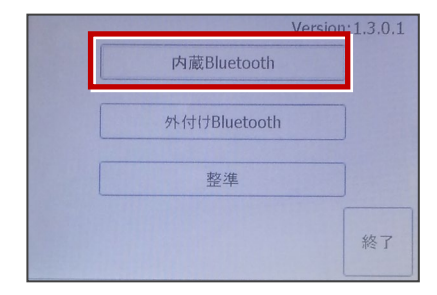

3 [開始]をタップします。

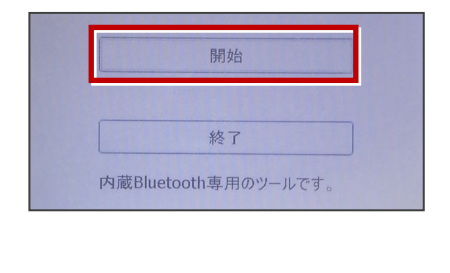

4 内蔵 Bluetooth が「開始状態」になり ます。(ボタンがグレー表示)

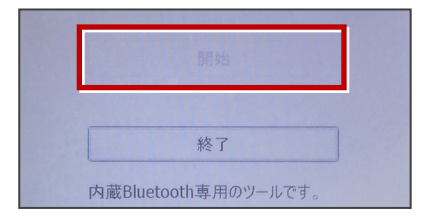

5【接続するスマートフォン側】

「設定」の「Bluetooth」を開いて「ON」 にします。

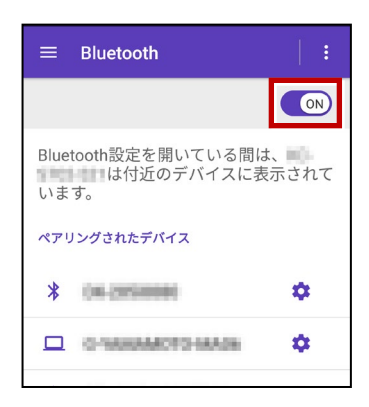

6 「使用可能なデバイス」に表示される 「F35-xxxxxxxx」をタップします。

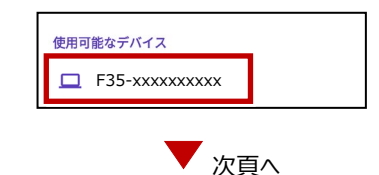

7 「ペア設定する」をタップします。 10【接続するスマートフォン側】 「ペアリングされたデバイス」に F35-xxxxxxxxxx 「F35-xxxxxxxx lが表示されます。 をペアに設定しますか? Bluetoothペア設定コード 4982298 □ 連絡先と通話履歴へのアクセスを許可す る ≡ Bluetooth ON キャンセル ペア設定する Bluetooth設定を開いている間は、 は付近のデバイスに表示されて います。 8【FOCUS 側】 ペアリングされたデバイス ペアリング確認画面で [Yes] を F35-xxxxxxxxxxx Ċ. タップします。 O NAMAMOTO NAADA \$ Pair Request 以上で FOCUS とスマートフォンの ペアリングは完了です。 Do you wish to accept connection? FIELD-TERRACEと接続する時は FOCUS35の「BTComm lで、 No Yes 内蔵Bluetoothを「開始状態」にして おいてください。(ボタンがグレー表示) **9** パスキー確認画面で、[Yes] を タップします。 **Compare Passkeys** 終了 内蔵Bluetooth専用のツールです。 Remote device name value PASSKEY Yes No

#### 無線機 接続方法

Bluetooth (無線機)

#### 1【FOCUS 側】

無線機と FOCUS35 の電源を入れ、 無線機の [ペアリングボタン] を点滅する まで長押しします。 (点滅でペアリング状態)

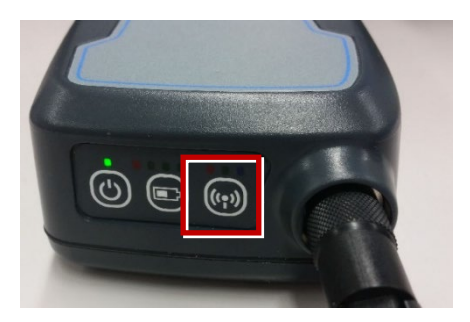

※ [ペアリングボタン] の長押しは、 初回接続時のみです。

#### 2【接続するスマートフォン側】

「設定」の「Bluetooth」を開いて「ON」 にします。

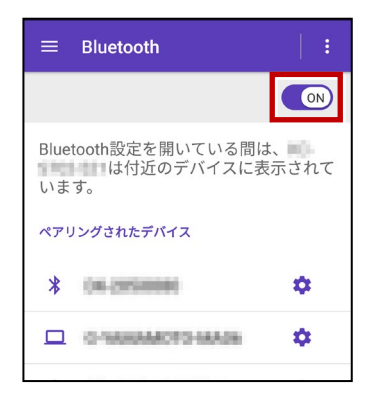

**3**「使用可能なデバイス」に表示される 「RB xxxxx」をタップします。

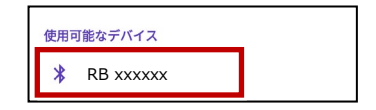

**4**「ペアリングされたデバイス」に 「RB xxxxx」が表示されます。

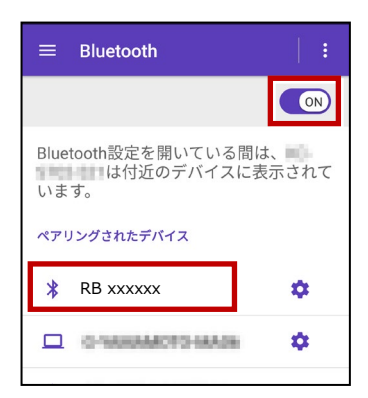

以上で FOCUS とスマートフォンの ペアリングは完了です。

#### Parani SD1000U 接続方法

Bluetooth

#### 1【FOCUS 側】

Parani SD1000U の通信速度を 38400bps に設定し、FOCUS35と ケーブルで接続します。

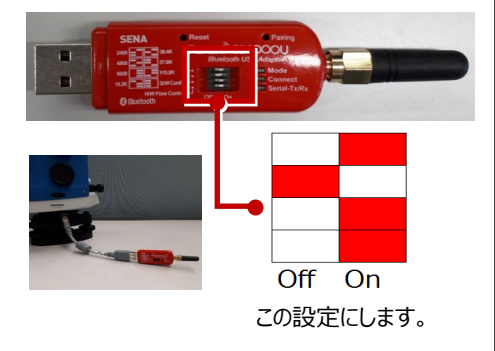

**2** FOCUS35 の電源を入れ、 [BTComm]をダブルタップします。

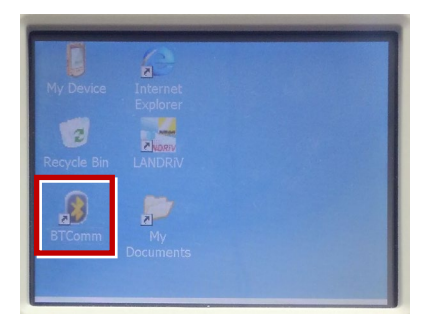

**3** 新型の場合は [外付け Bluetooth] を タップします。

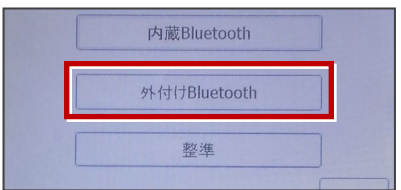

#### 旧型の場合は [Bluetooth 接続] を タップします。

| 2進 |
|----|
| 1  |

#### 4 [開始]をタップします。

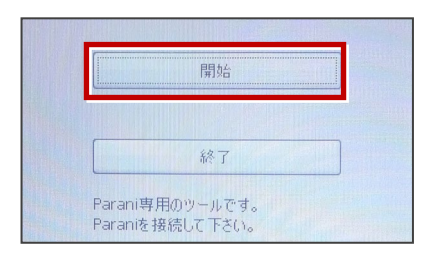

5 Parani が「開始状態」になります。 (ボタンがグレー表示)

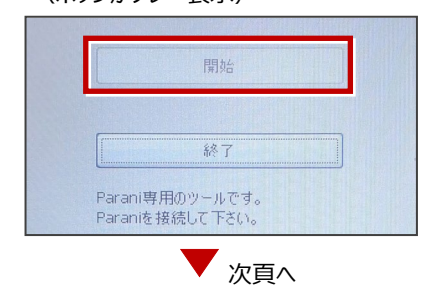
## 6【接続するスマートフォン側】

「設定」の「Bluetooth」を開いて「ON」 にします。

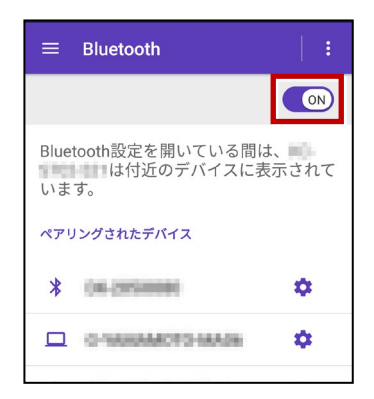

7 「使用可能なデバイス」に表示される 「SD1000Uxxx」をタップします。

| SD1000Uxxx | 使用可 | 可能なデバイス    | _ |
|------------|-----|------------|---|
|            | *   | SD1000Uxxx | ] |

8 PIN コードに「1234」を入力して [OK] をタップします。

| SD1000U-1000-1000-1000-1000-1000-1000-100 |
|-------------------------------------------|
| 1234<br>通常は0000または1234です                  |
| PINに文字が記号が含まれる                            |
| もう一方のデバイスでも、この<br>PINの入力が必要な場合がありま<br>す。  |
| □ 連絡先と通話履歴へのアクセスを許<br>可する                 |
| キャンセル OK                                  |

9 「ペアリングされたデバイス」に 「SD1000Uxxx」が表示されます。

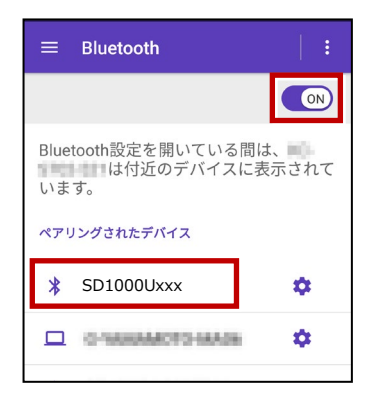

以上で FOCUS とスマートフォンの ペアリングは完了です。

### FIELD-TERRACEと接続する時は

FOCUS35の「BTComm」で、 Paraniを「開始状態」にしておいてくだ さい。(ボタンがグレー表示)

|                    | 開始       |  |
|--------------------|----------|--|
| ·                  |          |  |
|                    | 終了       |  |
| Parani専<br>Parani専 | 相のツールです。 |  |

## 通信方法について

FIELD-TERRACEとの通信方法は、 以下を選択します。 内蔵Bluetooth → Bluetooth 無線機 → Bluetooth (無線機) Parani SD1000U → Bluetooth

幾種名

#### 観測方法について

観測方法は「自動追尾」「自動視準」「手動」が 利用可能です。

| 機種名       |   |
|-----------|---|
| FOCUS 35  | - |
| 通信方法      |   |
| Bluetooth | • |
| 方法        |   |
| ● 自動追尾    |   |
| ○ 自動視準    |   |
| ○ 手動      |   |

+立 ⁄主

# FIELD-TERRACE と接続する時は

[接続] をタップ後に表示される
 「ペアリング済みデバイス」から選択します。
 内蔵Bluetooth → F35-xxxxxxxxxx
 無線機 → RB xxxxxx
 Parani SD1000U → SD1000Uxxx

※初回接続時のみ「ライセンス認証」のため、 「インターネット接続環境」が必要です。 2回目以降は必要ありません。

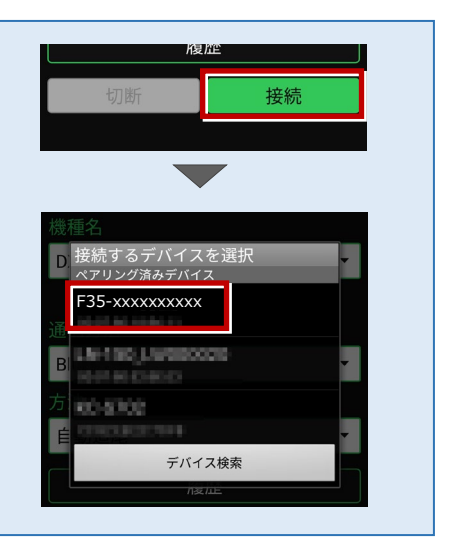

## 無線機で接続する場合は「チャンネル」と「ID」を確認してください

ニコン・トリンブルのFOCUS35を「無線機」で接続する場合は、「Radio channel」と 「Network ID」を、FOCUS35とFIELD-TERRACEで合わせる必要があります。 (FIELD-TERRACEの初期値は両方とも「1」)

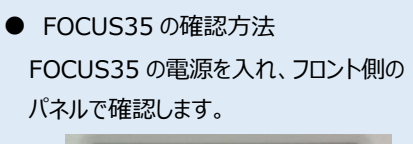

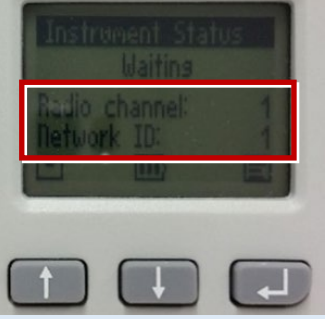

● FIELD-TERRACE の確認方法

接続画面で [無線機設定] をタップし、 確認・変更して合わせます。

| 機種名        |       |      |
|------------|-------|------|
| FOCUS 35   |       | -    |
| 通信方法       |       |      |
| Bluetooth( | 無線機)  | •    |
|            | (無)   | 線機設定 |
| 方法         |       |      |
|            |       |      |
| 戻る         | 無線機設定 | OK   |
| チャンネル      |       |      |
|            | 1     |      |
| ID         |       |      |
|            | 1     |      |
|            |       |      |

FOCUS35の「Radio channel」と「Network ID」を変更する場合は、 次の手順でおこないます。

**1** [Enter] (改行)ボタンを押して、メイン メニュー (Main Menu)を表示します。

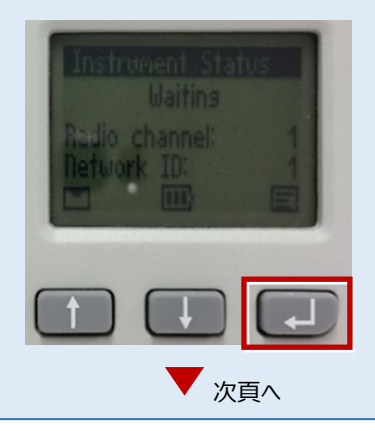

接続設定 TS-38

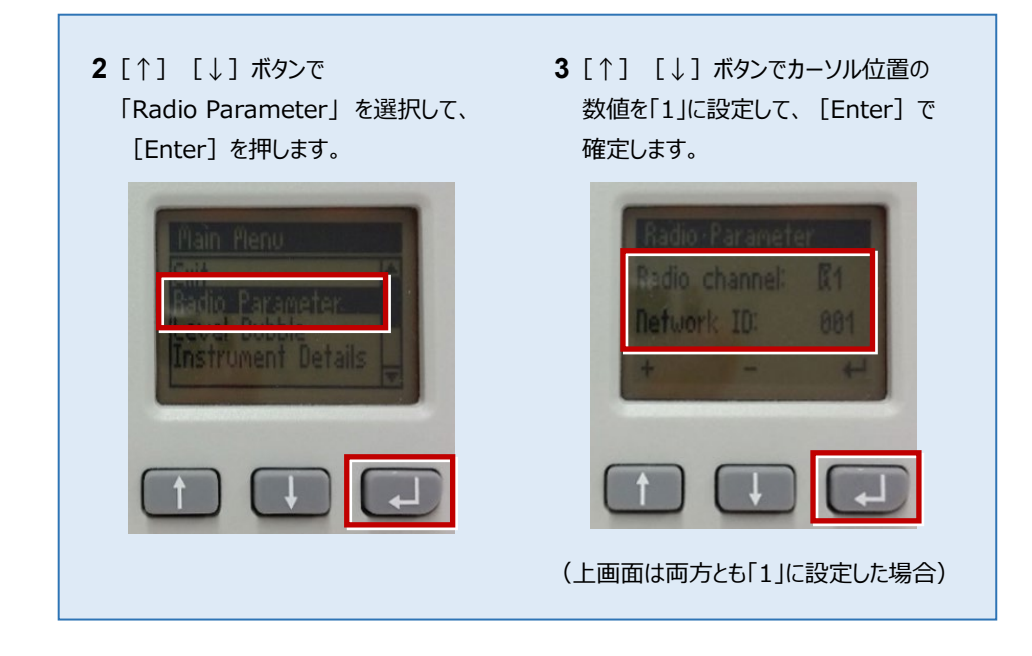

## サーチ時に「天頂」を向いてサーチしてしまう場合は FOCUS35の「LANDRiV」の設定で改善される場合があります。 天頂を向いてサーチした場合は、一度FIELD-TERRACEとFOCUS35の通信を切断し、 LANDRiVのチルトセンサーを「OFF」から「ON」に切り替えてください。

ニコン・トリンブル

FOCUS50へ接続する場合は、Android 13 までの端末をご使用ください。

## 1 FT-Connectのインストールと起動

FOCUS50と接続する場合は、接続前にFIELD-TERRACEと同じ端末に 「FT-Connect」をインストールして起動する必要があります。 (※インストール時にはインターネット接続環境が必要です。)

- Google Play ストアで 「福井コンピュータ」または 「FT-Connect」を検索 してインストールします。
- インストールが終わったら、
   [開く]をタップします。

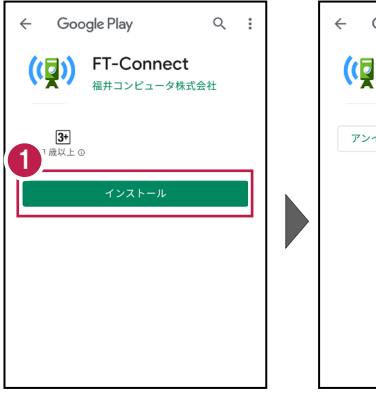

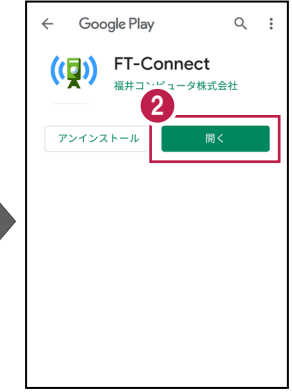

 「FIELD-TERRACE もしくはFIELD-POCKETに 切り替えて、再接続して ください。」と表示されたら、 FT-Connectの準備は 完了です。

接続設定 TS-40

## 既に FIELD-TERRACE をご利用中の場合は

器械との接続画面で「FOCUS50」を選択すると Google Play ストアの「FT-Connect」の ページが開きますので、そこからインストールすることができます。

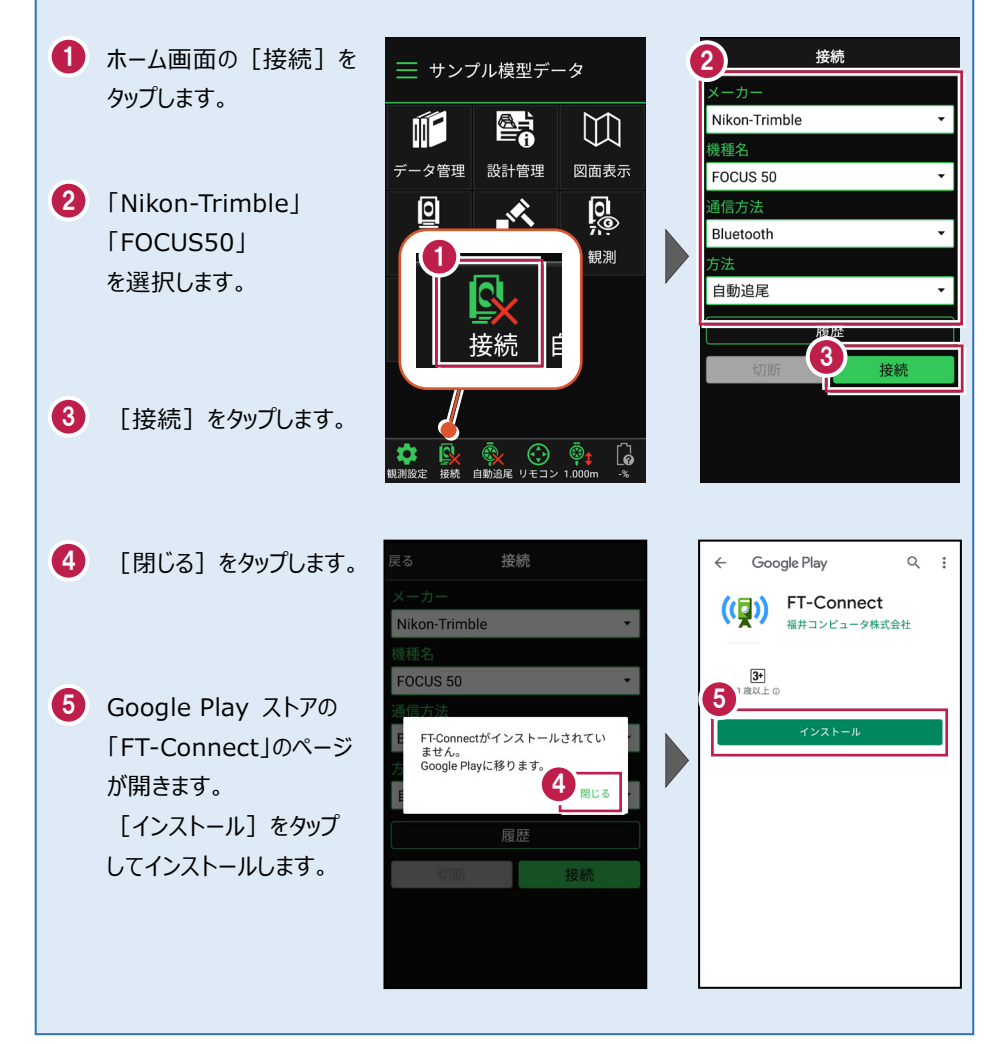

# 2 機種見分け方

ニコン・トリンブルのFOCUS50を接続する場合、無線ユニット対応機種と非対応 機種があります。

## 【見分け方】

## LockNGo

LockNGo(無線ユニット非対応機)にはステッカーは貼っていません。

●「内蔵Bluetooth 接続方法」参照

## Robotic(無線ユニット対応)

「みどり色」のステッカー(Robotic)が貼ってある場合は、「無線機」を使用して接続します。

●「無線機 接続方法」参照

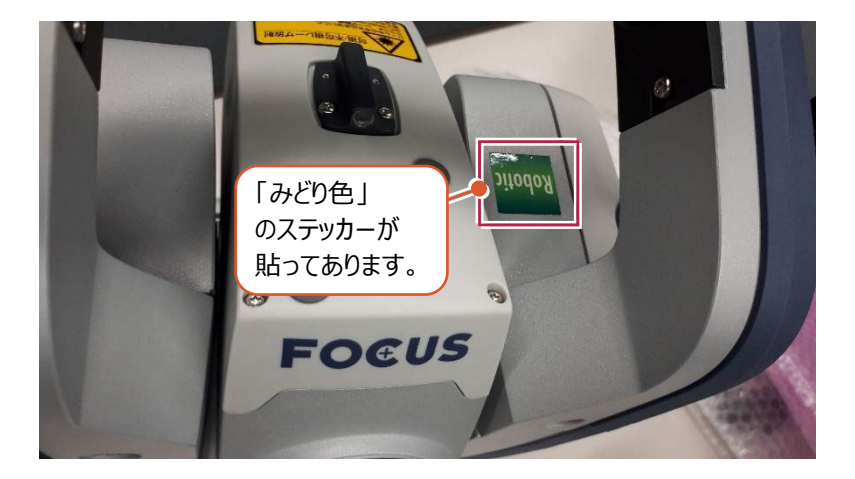

#### 内蔵Bluetooth 接続方法

Bluetooth

## 1【FOCUS 側】

FOCUS50 の電源を入れます。

## 2【接続するスマートフォン側】

「設定」の「Bluetooth」を開いて「ON」 にします。

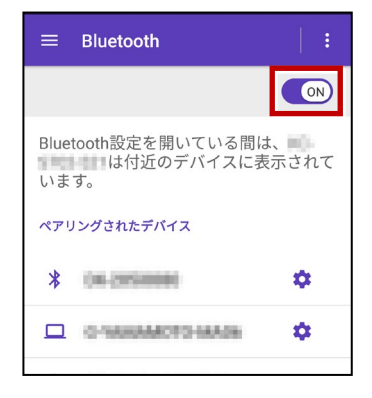

 【使用可能なデバイス」に表示される 「844xxx」または「845xxx」をタップ します。

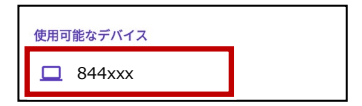

4 [ペア設定する]をタップします。

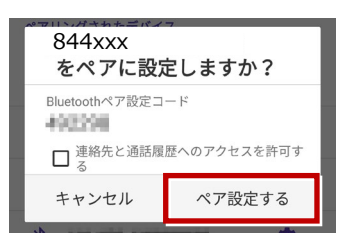

5 「ペアリングされたデバイス」に 「844xxx」または「845xxx」が表示 されます。

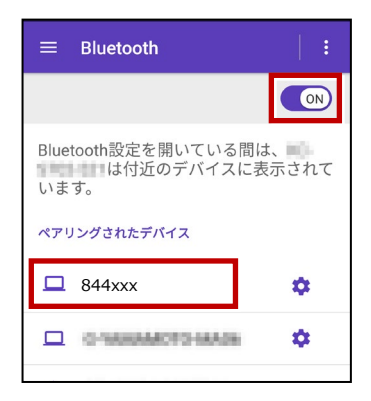

以上で FOCUS とスマートフォンの ペアリングは完了です。

#### 無線機 接続方法

Bluetooth (無線機)

## 1【FOCUS 側】

無線機と FOCUS50 の電源を入れ、 無線機の [ペアリングボタン] を点滅する まで長押しします。 (点滅でペアリング状態)

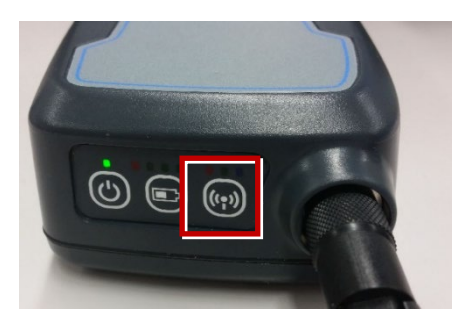

※ [ペアリングボタン] の長押しは、 初回接続時のみです。

## 2【接続するスマートフォン側】

「設定」の「Bluetooth」を開いて「ON」 にします。

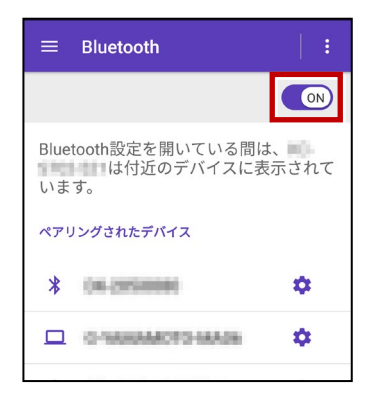

**3**「使用可能なデバイス」に表示される 「RB xxxxx」をタップします。

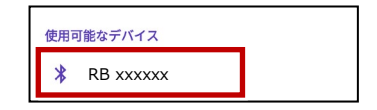

**4**「ペアリングされたデバイス」に 「RB xxxxx」が表示されます。

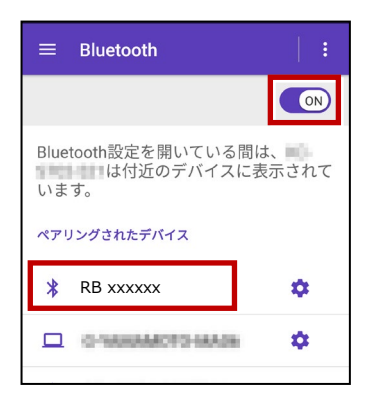

以上で FOCUS とスマートフォンの ペアリングは完了です。

## 通信方法について

幾種名 FOCUS 50 FIELD-TERRACEとの通信方法は、 通信方法 以下を選択します。 Bluetooth 内蔵Bluetooth → Bluetooth 無線機 → Bluetooth (無線機) ○ Bluetooth(無線機) 履歴 +立 ⁄主

#### 観測方法について

観測方法は「自動追尾」「自動視準」「手動」が 利用可能です。

| 機種名         |   |
|-------------|---|
| FOCUS 50 👻  |   |
| 通信方法        |   |
| Bluetooth 🗸 | I |
| 方法          |   |
| ● 自動追尾      |   |
| ○ 自動視準      |   |
| ○ 手動        |   |

#### FIELD-TERRACEと接続する時は K夏 Ai 接続 「接続」をタップ後に表示される 「ペアリング済みデバイス」から選択します。 内蔵Bluetooth → 844xxxまたは845xxx 無線機 → RB xxxxx <sub>妾続するデ</sub>バイスを選択 ペ<u>アリング済み</u>デバイス 844xxx ※初回接続時のみ「ライセンス認証」のため、 「インターネット接続環境」が必要です。 In the Live Boosts 2回目以降は必要ありません。 CL 25 P.C. デバイス検索

接続設定 TS-45

## FOCUS50の「整準」は、「FT-Connect」で行うことができます

FOCUS50の「整準」は、FIELD-TERRACEとFOCUS50を接続した後に、 「FT-Connect」を起動して「電子気泡管」で行うことができます。

1 FIELD-TERRACE で、FOCUS50 を接続します。

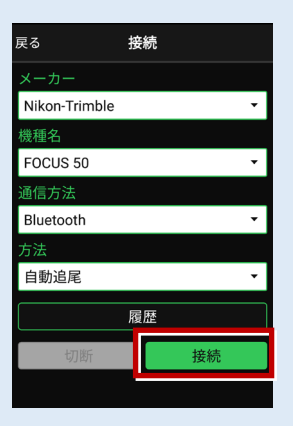

- 2 端末にインストールした FT-Connect を起動して、 [電子気泡管] をタップします。
- 3 電子気泡管画面が表示されるので、FOCUS50を整準してください。

|            |   |                                                                                 | Rg 電子気泡管 |
|------------|---|---------------------------------------------------------------------------------|----------|
|            |   | 特定した「ERRACE GO CNA HELDFOCKETIC 0) 9<br>替えて、再接続してください。<br>「電子気泡管」ボタンより整準を行ってくださ | パネル側     |
| FT-Connect | , | い(*FOCUS35は対象外)。<br>フテータフ                                                       |          |
|            |   | スノーマス<br>TS機器接続状態                                                               |          |
|            |   | 女祝中<br>プリズム追尾状態                                                                 |          |
|            |   | 木追尾                                                                             |          |
|            |   | 電子気泡管<br>                                                                       | *干 -138  |
|            |   |                                                                                 |          |

## 無線機で接続する場合は「チャンネル」と「ID」を確認してください

ニコン・トリンブルのFOCUS50を「無線機」で接続する場合は、「Channel」と「Network ID」を、FOCUS50とFIELD-TERRACEで合わせる必要があります。 (FIELD-TERRACEの初期値は両方とも「1」)

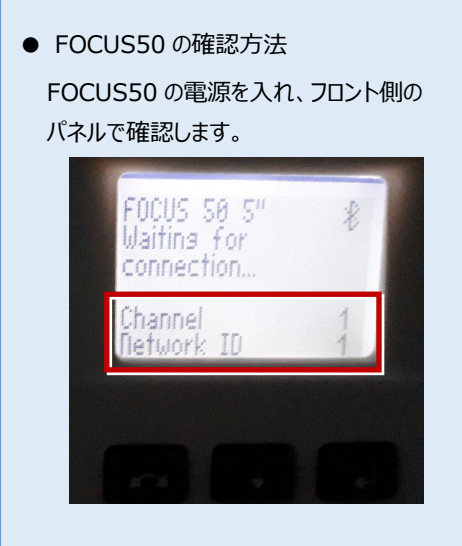

● FIELD-TERRACE の確認方法

接続画面で [無線機設定] をタップし、 確認・変更して合わせます。

| 機種名            |          |
|----------------|----------|
| FOCUS 50       | -        |
| 通信方法           |          |
| Bluetooth(無線機) | <b>*</b> |
|                | 無線機設定    |
| 方法             |          |
|                |          |
| 戻る 無線機語        | 設定 OK    |
| チャンネル          |          |
|                | 1        |
| ID             |          |
|                |          |
|                | 1        |

FOCUS50の「Channel」と「Network ID」を変更する場合は、 次の手順でおこないます。

1 [Enter] (改行)ボタンを押します。

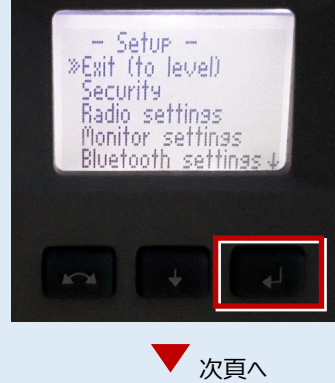

接続設定 TS-47

**2**「Radio settings」を選択して、 [Enter]を押します。

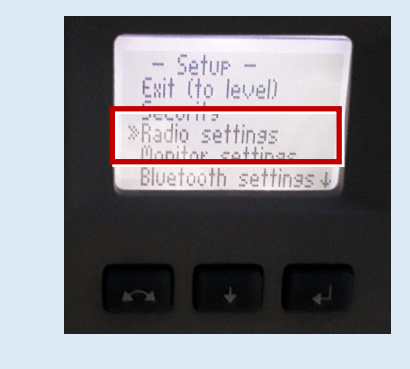

**3**「radio channel」と「network ID」 で、数値を「1」に設定します。

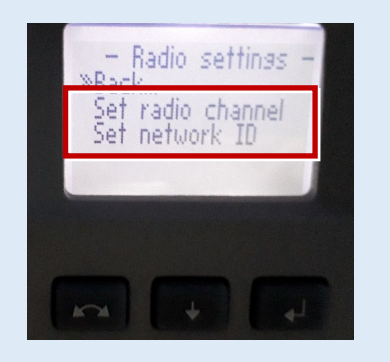

ニコン・トリンブル

機種名 S5、S7、S9

S5、S7、S9へ接続する場合は、Android 13 までの端末をご使用ください。

## 1 FT-Connectのインストールと起動

S5、S7、S9と接続する場合は、接続前にFIELD-TERRACEと同じ端末に 「FT-Connect」をインストールして起動する必要があります。 (※インストール時にはインターネット接続環境が必要です。)

- Google Play ストアで 「福井コンピュータ」または 「FT-Connect」を検索 してインストールします。
- インストールが終わったら、
   [開く]をタップします。

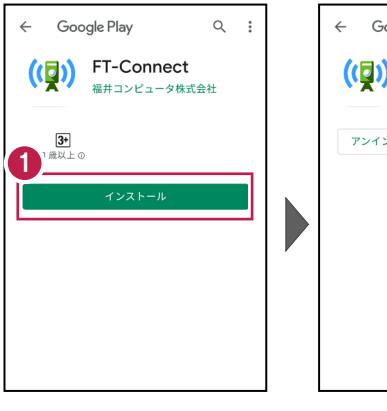

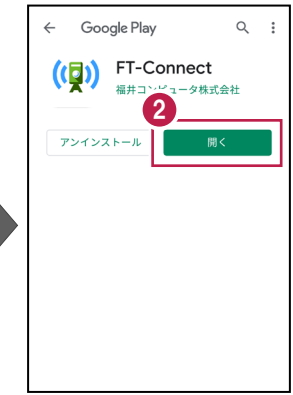

 「FIELD-TERRACE もしくはFIELD-POCKETに 切り替えて、再接続して ください。」と表示されたら、 FT-Connectの準備は 完了です。

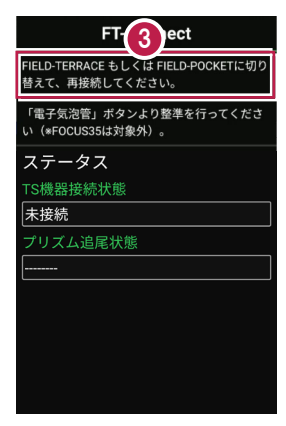

接続設定 TS-49

## 既に FIELD-TERRACE をご利用中の場合は

器械との接続画面で「S5、S9」または「S7」を選択すると Google Play ストアの 「FT-Connect」のページが開きますので、そこからインストールすることができます。

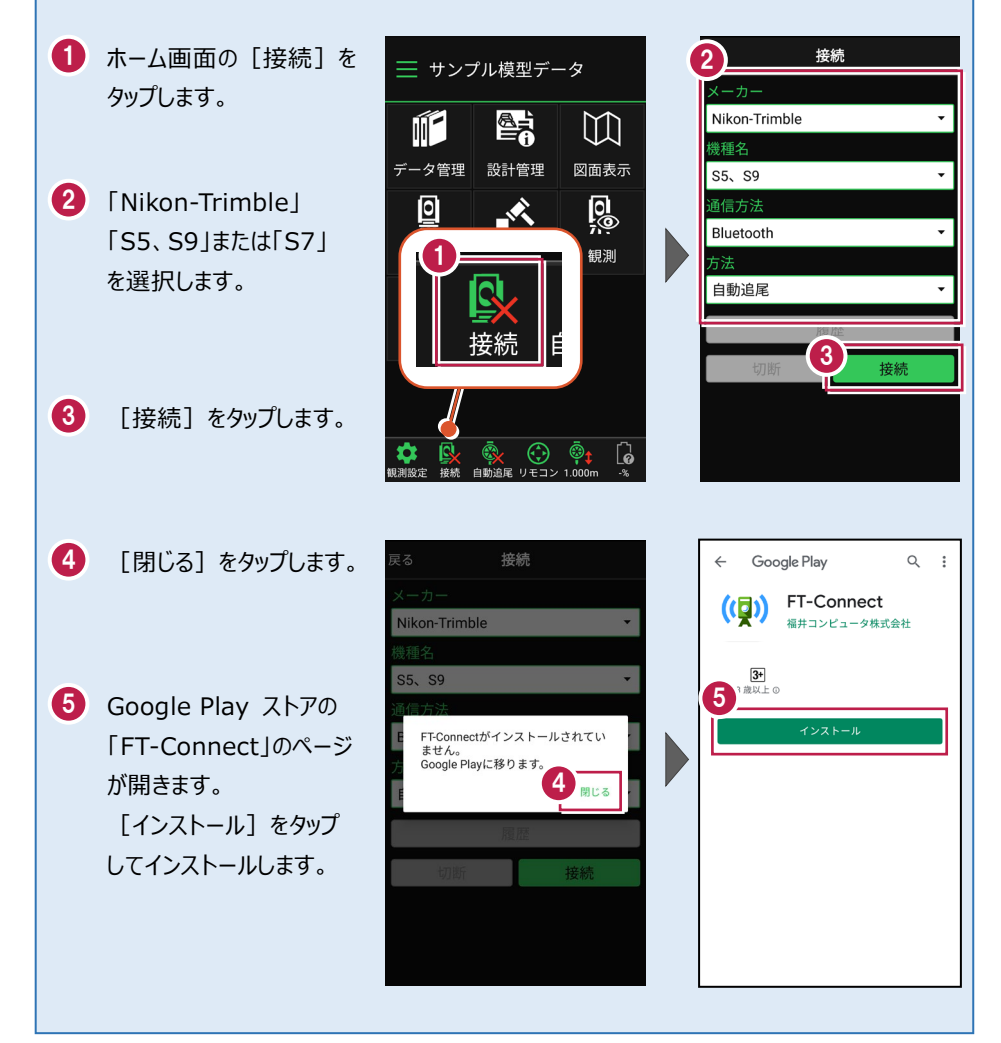

# 2 機種見分け方

ニコン・トリンブルのS5、S7、S9を接続する場合、無線ユニット対応機種と非対応 機種があります。

【見分け方】

## Autolock

TS本体のアンテナ無し、またはS5旧モデルのみアンテナの根本にプラスチックテープが付く機体

●「内蔵Bluetooth 接続方法」参照

Robotic(無線ユニット対応)

TSにアンテナが付属している、またはS5旧モデルのみアンテナの根本にプラスチックテープが付いていない機体

●「無線機 接続方法」参照

接続設定 TS-51

#### 内蔵Bluetooth 接続方法

Bluetooth

## 1【S シリーズ側】

S5、S7、S9 の電源を入れます。 ※この際、コントロールユニット(TCU) は装着せずに運用します。

## 2【接続するスマートフォン側】

「設定」の「Bluetooth」を開いて「ON」 にします。

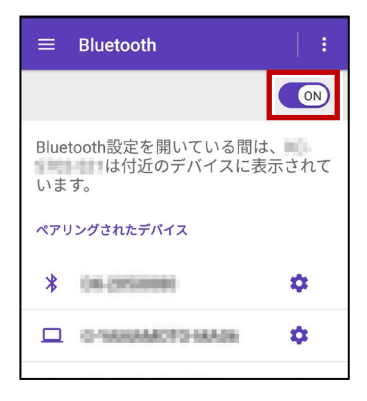

3 「使用可能なデバイス」に表示される 「36xxxx」「37xxxx」、「38xxxx」を タップします。

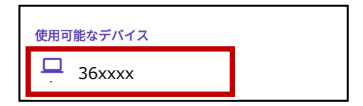

4 [ペア設定する]をタップします。

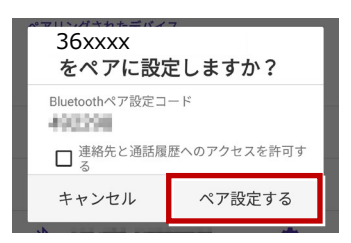

 「ペアリングされたデバイス」に 「36xxxx」「37xxxx」、「38xxxx」が 表示されます。

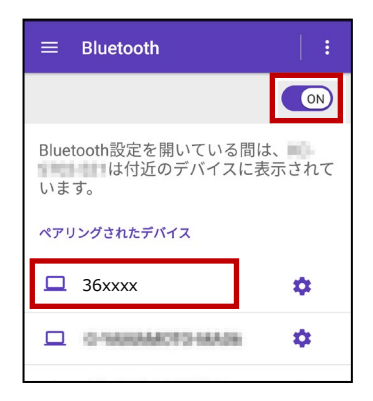

以上で S シリーズとスマートフォンの ペアリングは完了です。

#### 無線機 接続方法

Bluetooth (無線機)

#### 1【S シリーズ側】

無線機とS5、S7、S9の電源を入れ、 無線機の [ペアリングボタン] を点滅する まで長押しします。

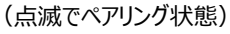

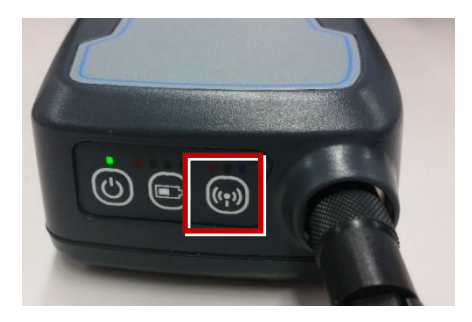

※ [ペアリングボタン] の長押しは、 初回接続時のみです。

## 2【接続するスマートフォン側】

「設定」の「Bluetooth」を開いて「ON」 にします。

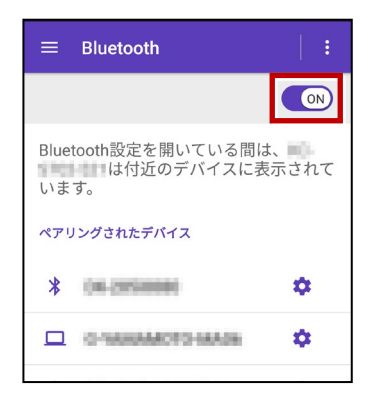

**3**「使用可能なデバイス」に表示される 「RB xxxxx」をタップします。

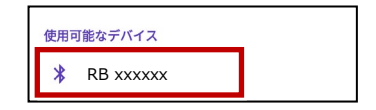

**4**「ペアリングされたデバイス」に 「RB xxxxx」が表示されます。

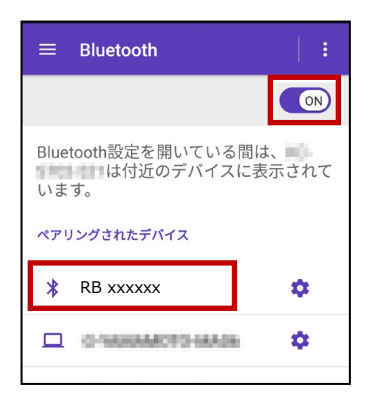

以上で S シリーズとスマートフォンの ペアリングは完了です。

## 通信方法について

幾種名 S5、S9 FIELD-TERRACEとの通信方法は、 通信方法 以下を選択します。 Bluetooth 内蔵Bluetooth → Bluetooth 無線機 → Bluetooth (無線機) ○ Bluetooth(無線機) +立 ⁄=

#### 観測方法について

観測方法は「自動追尾」「自動視準」「手動」が 利用可能です。

| S5、S9 	 ▼   |
|-------------|
| 通信方法        |
|             |
| Bluetooth 👻 |
| 方法          |
| ● 自動追尾      |
| ○ 自動視準      |
| ○ 手動        |

# FIELD-TERRACEと接続する時は 「接続」をタップ後に表示される 「ペアリング済みデバイス」から選択します。 内蔵Bluetooth → 36xxxxまたは 37xxxx, 38xxxx 無線機 → RB xxxxxx ※初回接続時のみ「ライセンス認証」のため、 「インターネット接続環境」が必要です。 2回目以降は必要ありません。

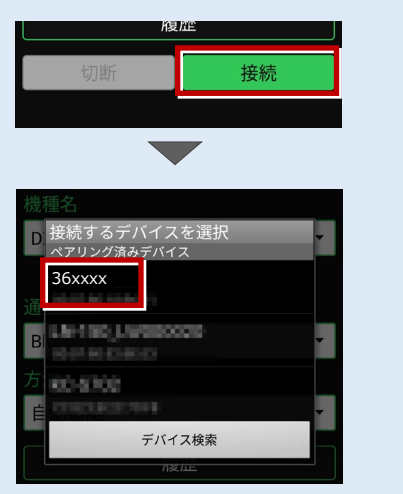

## S5、S7、S9の「整準」は、「FT-Connect」で行うことができます

S5、S7、S9の「整準」は、FIELD-TERRACEとSシリーズを接続した後に、 「FT-Connect」を起動して「電子気泡管」で行うことができます。

1 FIELD-TERRACE で、S5、S7、S9を接続します。

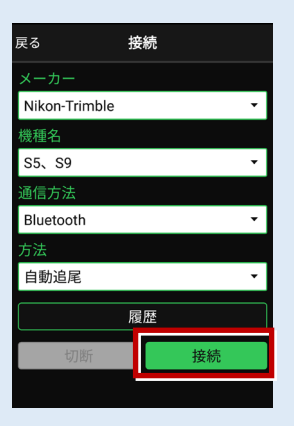

- 2 端末にインストールした FT-Connect を起動して、 [電子気泡管] をタップします。
- 3 電子気泡管画面が表示されるので、Sシリーズを整準してください。

|            | FT-Connect                                                                                                    | 戻る | 電子気泡管             |
|------------|----------------------------------------------------------------------------------------------------|----|-------------------|
| FT-Connect | FIELD-TERRACE もしくは FIELD-POCKETに切り         替えて、再接続してください。         「電子気気感覚」ボタンより整準を行ってください(*FOCUS35は対象外)。         ステータス         TS機器接続状態         接続中         ブリズム追尾状態         未追尾 |    | パネル側              |
|            | 電子気泡管                                                                                                    |    | ●点 001<br>水平 -138 |

## 無線機で接続する場合は「チャンネル」と「ID」を確認してください

ニコン・トリンブルのS5、S7、S9を「無線機」で接続する場合は、「無線チャンネル」と 「ネットワークID」を、S5、S7、S9とFIELD-TERRACEで合わせる必要があります。 (FIELD-TERRACEの初期値は両方とも「1」)

 S5、S7、S9の確認方法
 S シリーズの電源を入れ、フロント側の パネルで確認します。

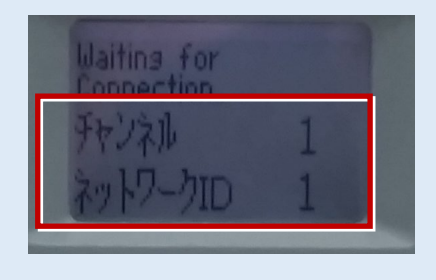

● FIELD-TERRACE の確認方法

接続画面で [無線機設定] をタップし、 確認・変更して合わせます。

| 機種名               |                 |     |
|-------------------|-----------------|-----|
| S5、S9             |                 | •   |
| 通信方法              |                 |     |
| Bluetooth(        | 無線機)            | •   |
|                   | 無線              | 機設定 |
| 方法                |                 |     |
|                   |                 |     |
|                   |                 |     |
| 戻る                | 無線機設定           | OK  |
| 戻る<br>チャンネル       | 無線機設定           | OK  |
| 戻る<br>チャンネル       | 無線機設定           | OK  |
| 戻る<br>チャンネル<br>ID | 無線機設定<br>1      | ОК  |
| 戻る<br>チャンネル<br>ID | 無線機設定<br>1<br>1 | OK  |

Sシリーズの「チャンネル」と「ネットワーク」を変更する場合は、 次の手順でおこないます。(S7の例)

1 電源投入直後の入力待機時間内 (パネル右側中央の数値が終わらな い間)に、[Enter] (改行)ボタン を押して、設定・レベル画面を表示しま す。

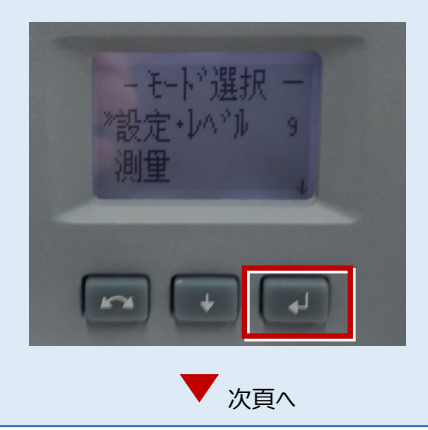

接続設定 TS-56

[Enter] (改行)ボタンを押して、
 設定画面を表示します。

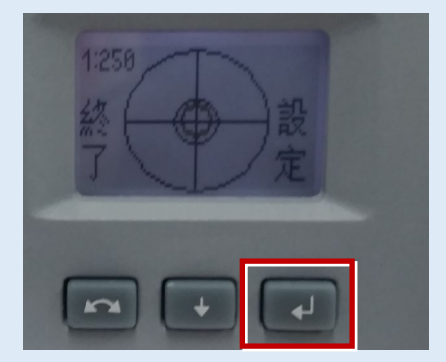

**3** [↓] で「無線設定」を選択、 [Enter] で無線設定画面を表示します。

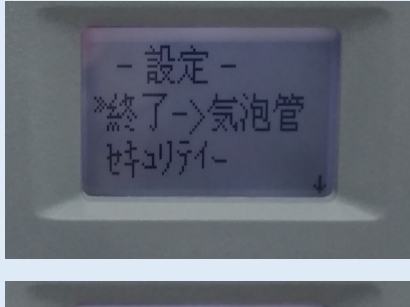

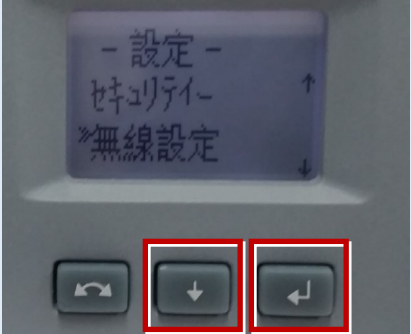

4 [↓]で「無線チャンネル設定」を選択、 チャンネルを「1」に設定します。

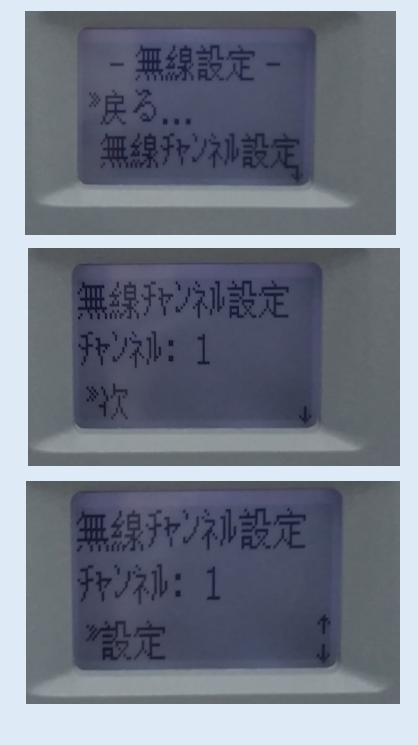

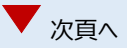

接続設定 TS-57

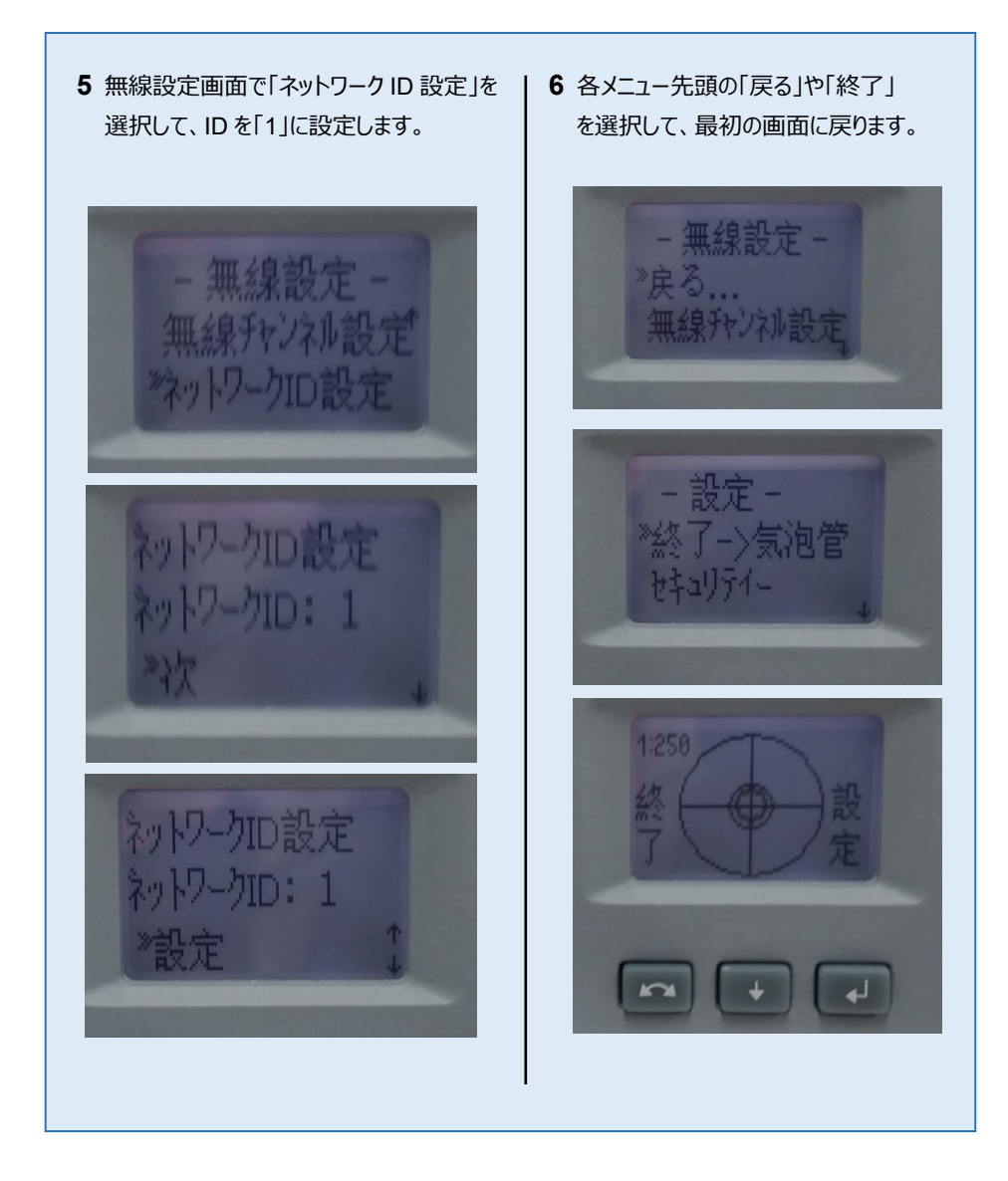

## 【アクティブターゲット】

ニコン・トリンブルの S シリーズにて視準用の アクティブターゲットが使用可能です。 (右図は T-360SL LED ターゲットの例) アクティブターゲットを現場で使用することで、 他の反射物に干渉せず視準することができます。

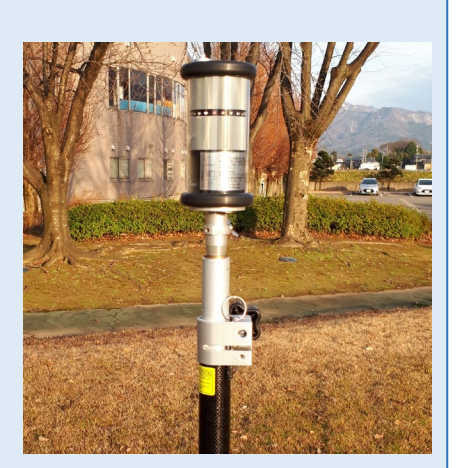

アクティブターゲットを使用する場合の手順を解説します。 本機上部にチャネル設定のダイアルがあります(下図)

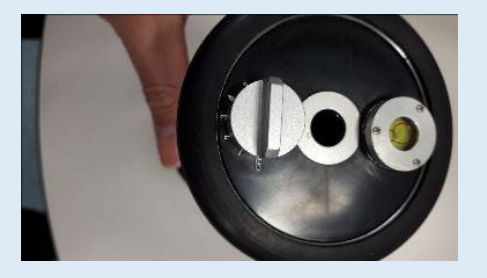

FIELD-TERRACE では、観測設定の「ターゲット」に 「アクティブターゲット」が表示されます。 「アクティブターゲット」を選択すると、チャネル番号が入力 可能になり、本機のダイアルと同じ数値を入力することで

指定したターゲットを捕捉するようになります。

※「アクティブターゲット」は「自動追尾」でのみ表示されます。

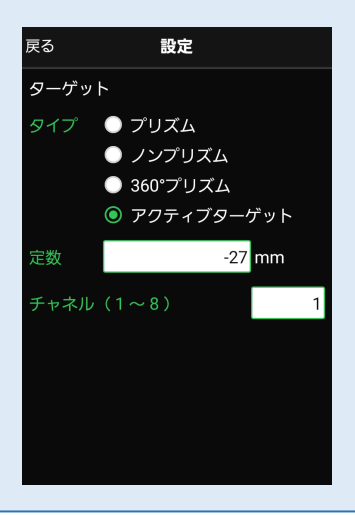

Ri

Riへ接続する場合は、Android 13 までの端末をご使用ください。

## 1 FT-Connectのインストールと起動

Riと接続する場合は、接続前に FIELD-TERRACE と同じ端末に 「FT-Connect」をインストールして起動する必要があります。 (※インストール時にはインターネット接続環境が必要です。)

- Google Play ストアで 「福井コンピュータ」または 「FT-Connect」を検索 してインストールします。
- インストールが終わったら、
   [開く]をタップします。

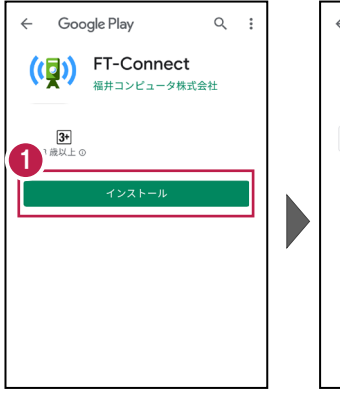

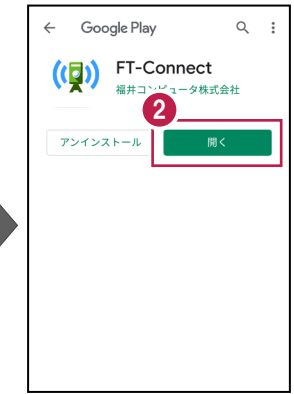

③「FIELD-TERRACE もしくは FIELD-POCKET に切り替えて、再接続して ください。」と表示されたら、 FT-Connectの準備は 完了です。

## 既に FIELD-TERRACE をご利用中の場合は

器械との接続画面で「Ri」を選択すると Google Play ストアの「FT-Connect」のページが開きますので、そこからインストールすることができます。

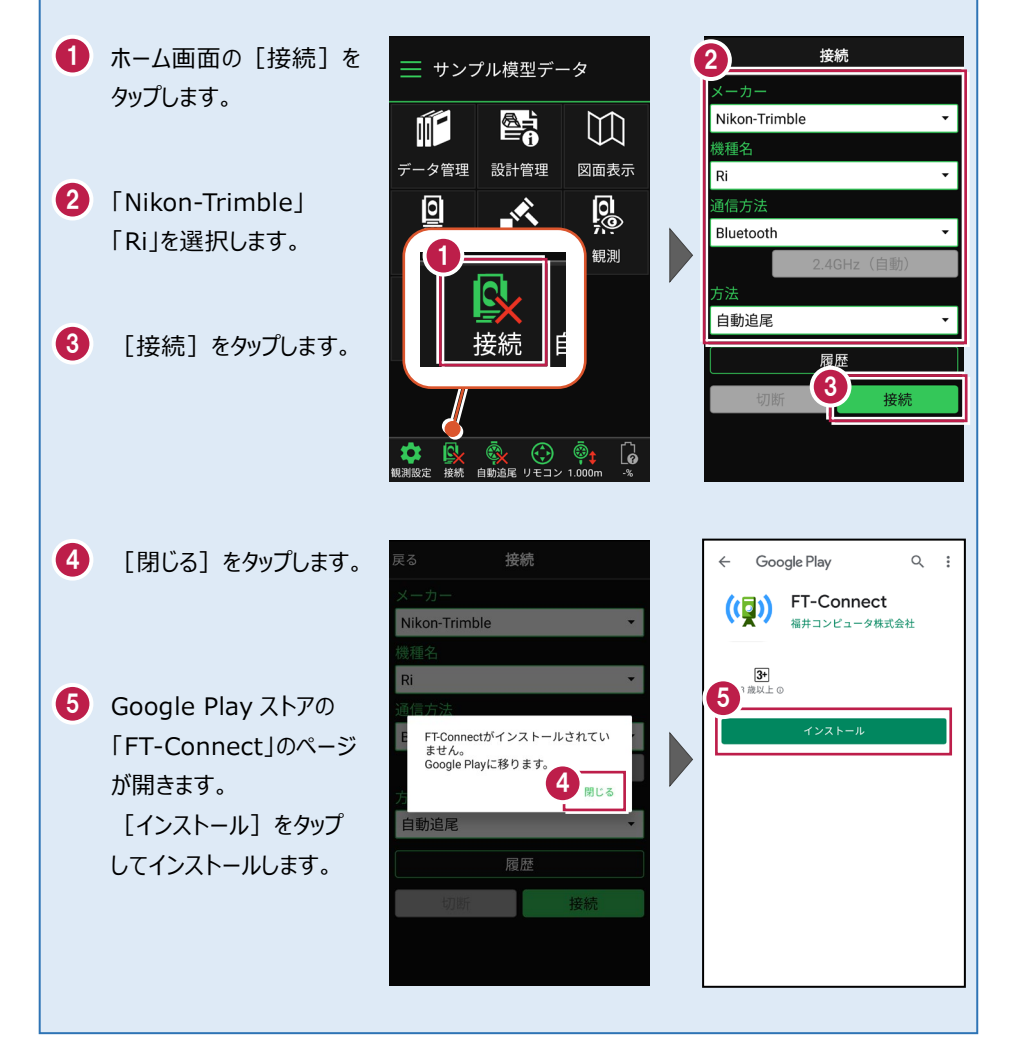

# 2 接続設定

Riと接続する場合は、Bluetooth 接続または Wi-Fi 接続が指定可能です。 FIELD-TERRACE を起動する前に、以下の接続設定を行ってください。

## Bluetooth 接続設定

#### 1【Ri 側】

Ri の電源を入れます。 ※起動直後に3分程度 Ri のキャリブレー ションが実行されるので終了を待ちます。

#### 2【接続するスマートフォン側】

「設定」の「Bluetooth」を開いて「ON」 にします。

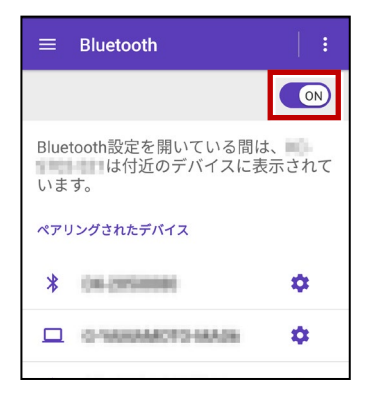

**3**「使用可能なデバイス」に表示される 「Ri\_xxxxx」をタップします。

| 使用可能なデバイス  |  |
|------------|--|
| 🔲 Ri_xxxxx |  |

4「ペア設定する」をタップします。

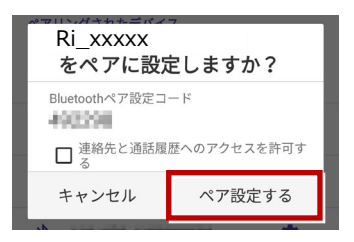

5 「ペアリングされたデバイス」に 「Ri\_xxxx」が表示されます。

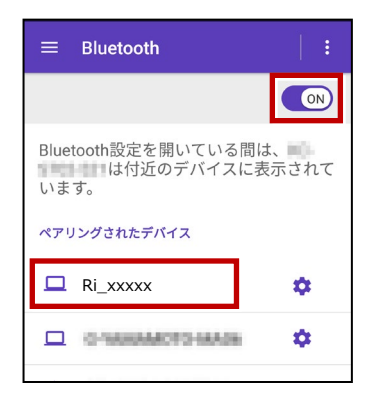

## 以上で Ri とスマートフォンのペアリング は完了です。

#### Wi-Fi 接続設定

 Ri (側)
 Ri の電源を入れます。
 ※起動直後に3分程度 Ri のキャリブレー ションが実行されるので終了を待ちます。

#### 2【接続するスマートフォン側】

「設定」の「Wi-Fi」を開いて「ON」 にします。

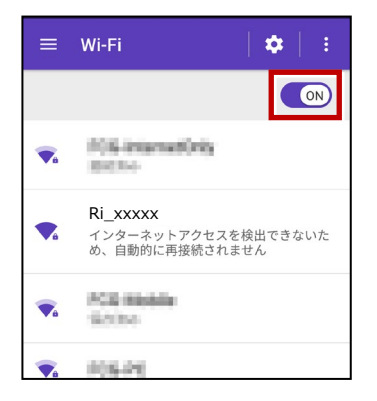

3 一覧から「Ri\_xxxxx」をタップします。

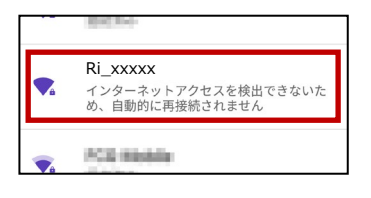

4 「パスワード」を入力して、「接続」をタップ します。

※初期パスワードが不明な場合は、 Ri 購入元にご確認ください。

| 2 | = \Wi-Ei                                        |    |  |
|---|-------------------------------------------------|----|--|
| i | Ri_xxxxx                                        |    |  |
|   | パスワード                                           |    |  |
|   | <ul><li>□ パスワードを表示する</li><li>∨ 詳細設定項目</li></ul> |    |  |
| ľ | キャンセル                                           | 接続 |  |
|   |                                                 |    |  |

以上で Ri とスマートフォンの Wi-Fi 設定 は完了です。

## 通信方法について

FIELD-TERRACE との通信方法は、 Wi-Fi と Bluetooth です。

Wi-Fi の場合は、周波数帯、チャネルの指定も可能です。

|   | 0      | 5GHz(自動)      |
|---|--------|---------------|
|   |        | 2.4GHz(自動)    |
|   | FO     | 2.4GHz(チャネル1) |
| à | 0      | 2.4GHz(チャネル2) |
|   | ۷<br>0 | 2.4GHz(チャネル3) |
|   | 0      | 2.4GHz(チャネル4) |
|   | 0      | 2.4GHz(チャネル5) |
|   | 0      | 2.4GHz(チャネル6) |
|   | 0      | 2.4GHz(チャネル7) |
|   | 0      | 2.4GHz(チャネル8) |
|   |        |               |

機種名 Ri

Wi-FiBluetooth

自動追尾

履歴

•

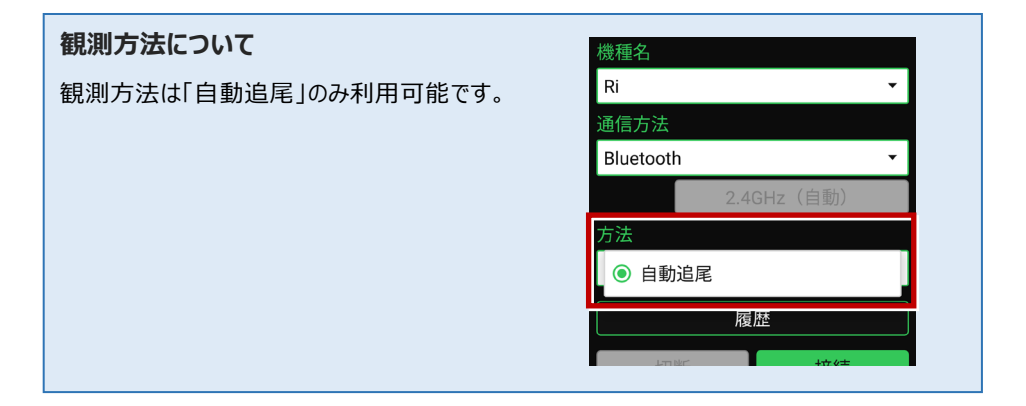

## 接続設定 TS-64

### FIELD-TERRACEと接続する時は

### ● Bluetooth の場合

「接続」をタップ後に表示される 「ペアリング済みデバイス」から選択します。

一覧に無い場合は、「デバイス検索」をタップして 接続する器械を検索してペアリングしてください。

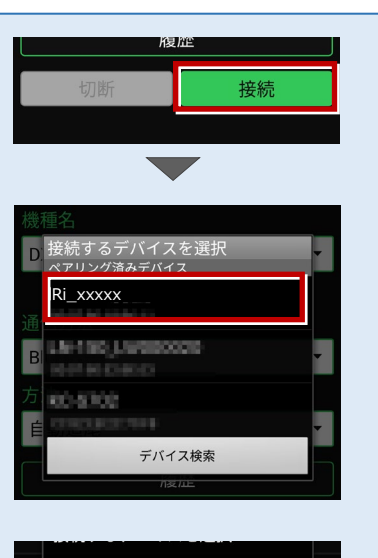

## ●Wi-Fi の場合

「接続」をタップ後に表示される 「接続可能なデバイス」から選択します。 一覧に無い場合は、「Wi-Fi 設定」をタップして 接続する器械の Wi-Fi を設定してください。

| × 接続可能なデバイス                                                                                                    |   |
|----------------------------------------------------------------------------------------------------|---|
| N kon-Trimble                                                                                                    | - |
| 機                                                                                                    |   |
| Ri_xxxxx                                                                                                    |   |
| 通 market in the second second se |   |
| M De BELLISERDE                                                                                                    | - |
| 方点。<br>方点                                                                                                    |   |
| E MARCONCE                                                                                                    | • |
| and the participation of                                                                                                    |   |
| 101103_220279                                                                                                    |   |
| Wi-Fi 設定                                                                                                    |   |
|                                                                                                    |   |

## Riの「整準」は、「FT-Connect」で行うことができます

Ri の「整準」は、FIELD-TERRACEとRiを接続した後に、「FT-Connect」を起動して「電子気泡管」で行うことができます。

**1** FIELD-TERRACE で、Riを接続します。

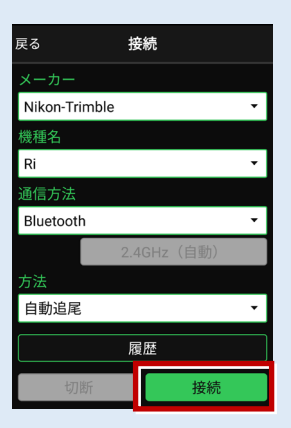

- 2 端末にインストールした FT-Connect を起動して、 [電子気泡管] をタップします。
- 3 電子気泡管画面が表示されるので、Riを整準してください。

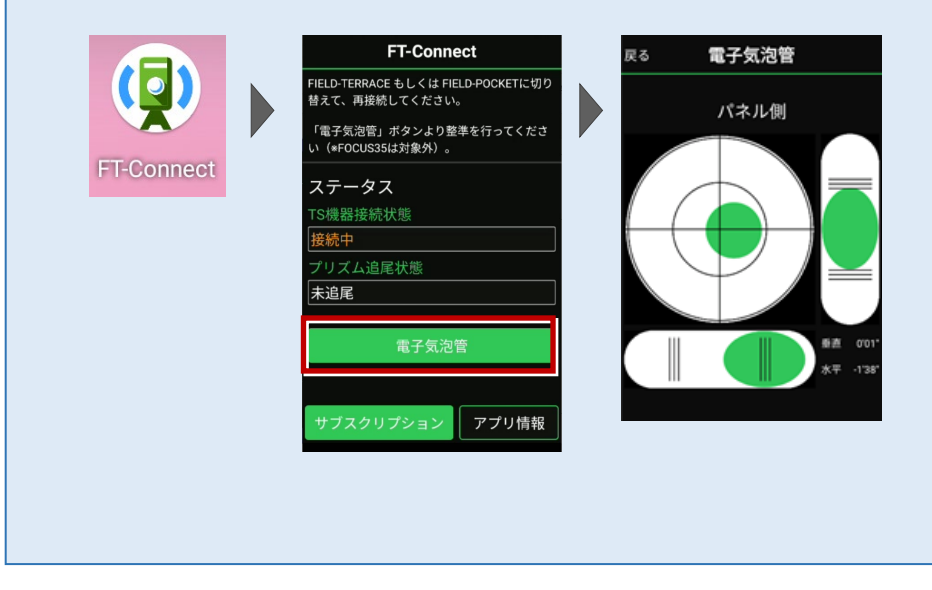

#### 整準における注意事項

基本的に整準は不要ですが、運用方法によって整準が必要となります。

- ・整準が不要な場合:任意の場所に器械を設置する場合です。
- ・ 整準が必要な場合: 杭上に器械を設置する場合です。 整準しないと正しい角度距離が 得られません。

### キャリブレーションについて

自動整準、チルト補正の2種類のキャリブレーションを行います。

#### ●自動整準

- Trimble Ri 起動直後に必ず実行されます。
- ・ 自動整準が完了するまでに3分程度時間を要します。その間は弊社アプリケーションとの接続はできません。
- ・工場出荷時で必ず自動整準を行う設定を適用しています。

#### ●チルト補正

- ・ 手動で実行することはできません。Trimble Ri のシステムが必要と認識した場合に自動で 実行されます。
- ・傾き補正機能の役割を担います。

## プリズムについて

プリズム毎の特性を認識し、使い分けてください。

#### ●360°キャッツアイ

・ プリズム追尾性が非常に高いプリズムです。主に近距離(100m以内)で利用します。
 <プリズム設定>
 プリズム定数:23mm
 高さオフセット:38mm

※キャッツアイ使用時の目標高は、「高さオフセット値」38mm 分を加算してください。

#### ●360°プリズム

・150m 程度の距離で作業する場合は360°プリズムをお勧めします。

## ステータスライトについて

ステータスライトにより、プリズムロック状態を外部から判断できます。

・プリズムロック時:緑色 LED が点灯。

・プリズムロックが外れかかった時:緑色 LED が点滅。

・プリズムロックが完全に外れた時:オレンジ色 LED が点灯。

#### Wi-Fi 接続時のリモコン画面について

Wi-Fi 接続時は、リモコン画面にカメラ映像が表示されます。

通常のリモコンとの切り替えは「リモコン」アイコンまたは「Riカメラ」アイコンで行うことができます。

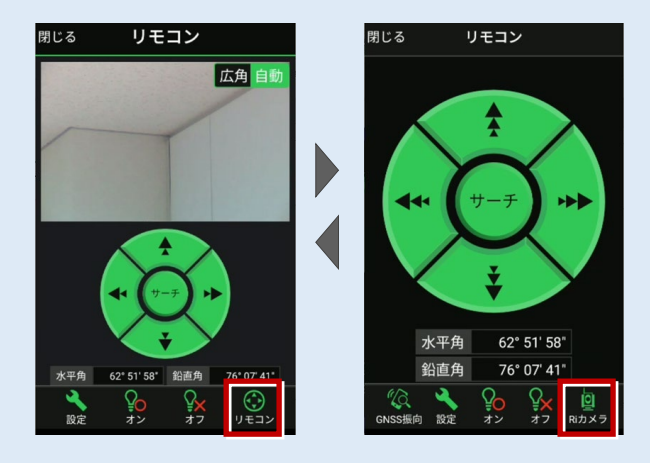

- ・カメラは「広角」と「自動」の切り替えが可能です。
- ・「自動」の場合は、カメラ内にプリズムが映ると自動で捕捉しロックします。
- ・「広角」でサーチを実行すると「自動」に切り替わります。
- ・リモコンの円の外側をタップすると早く動きます。内側をタップするとゆっくり動きます。
- ・カメラ内をタップすると、タップした位置を視準します。
- ・「GNSS 振向」を使用する場合は、通常のリモコン(カメラ無し)に切り替えてください。
- ・環境によりWi-Fi通信距離が変化します。接続が不安定な場合は、Bluetoothで接続してください。Bluetooth 接続時は、リモコンは通常のリモコン(カメラ無し)になります。
- ・カメラ映像が表示されない場合は、通常のリモコン(カメラ無し)に一度切り替えた後、再度「Riカメラ」のリモコンに切り替えてみてください。または一旦 TS と切断して再接続してみて ください。

| メーカー Leica                                             | 機種名                                                                                                    | TS16                                                                                                    |
|--------------------------------------------------------|----------------------------------------------------------------------------------------------------|----------------------------------------------------------------------------------------------------|
| 接続方法                                                   |                                                                                                    |                                                                                                    |
| Bluetooth                                              |                                                                                                    |                                                                                                    |
| 1 [設定] を選択します。                                         | <ul> <li>4 次のようにし</li> <li>・無線ハンド</li> <li>接続方法</li> <li>GSIフォー</li> <li>・内蔵Blue</li> <li>接続方法</li> <li>GSIフォー</li> </ul> | て [OK] を選択します。<br><b>ルを使用する場合</b><br>5:「無線ハンドル」<br>・マット : 「GSI8 測定」<br><b>toothを使用する場合</b><br>5:「TS Bluetooth 1」<br>・マット : 「GSI8 測定」<br>無線ハンドル」を選択した場合                                                                                                    |
| 2 [接続]を選択します。<br>⊃ 随定 ◎ •1 ● <sup>11,193,199</sup> @ ■ | 5 GSI出力接続<br>デバイスへGSIデー・<br>接続方法                                                                                          | <ul> <li>● ef 40 <sup>14,1193107</sup></li> <li>● ●</li> <li>●</li> <li>●</li> <li< td=""></li<></ul> |

デバイス

GSIフォーマット

ОК

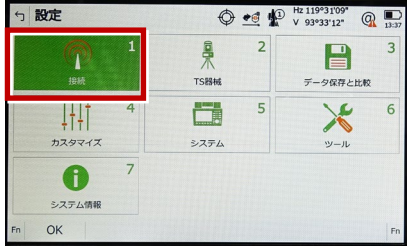

**3**「GSI出力」[編集] (F3)を選択し ます。

| 5 全ての接続                    |           | 0 🕶              | P | Hz 119°31'07"<br>V 93°33'22" | Q 13:49 |
|----------------------------|-----------|------------------|---|------------------------------|---------|
| TSインターネット                  | - 11      |                  |   |                              |         |
| <b>GSI出力</b><br>デバイス RS232 | ボート ケーブル  | <sup>r</sup> iht |   |                              |         |
| ショノをエクスホート                 | ボート・      |                  |   |                              |         |
| CSコントローラー<br>デバイス RH16     | ボート 無線ハンド | S)L              |   |                              |         |
| GeoCOM通信<br>デバイス RS232     | ボート ケーブル  |                  |   |                              |         |
| Fn OK                      | 編集        | 制御               |   |                              | Fn      |

**5**「GeoCOM通信」[編集] (F3)を選 択します。

RH16

GSI8 測定

デバイス

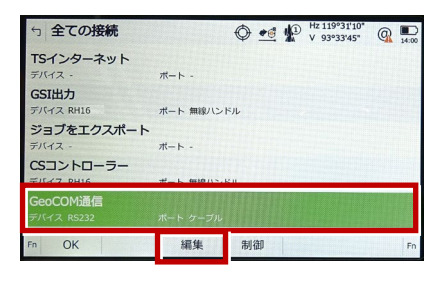

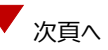

- 6 次のようにして [OK] を選択します。
  - ・無線ハンドルを使用する場合
    - 接続方法:「無線ハンドル」
  - ・内蔵Bluetoothを使用する場合

接続方法:「TS Bluetooth 1」

※下画面は「無線ハンドル」を選択した場合

| ← GeoCOM接続                       | 🔿 🛋 🕼 Hz 119°31'08" @ 🗩                                        |
|----------------------------------|----------------------------------------------------------------|
| この器械にGeoCOM通信を許可<br>接続方法<br>デバイス | <ul> <li>✓</li> <li>無線バンドル</li> <li>✓</li> <li>RH16</li> </ul> |
|                                  |                                                                |
| ок                               | デバイス                                                           |

7 [OK] (F1)を選択します。

(ホーム画面に戻ります。)

| 5 全ての接続    |            |
|------------|------------|
| TSインターネット  |            |
| デバイス -     | ポート -      |
| GSI出力      |            |
| デバイス RH16  | ポート 無線ハンドル |
| ジョブをエクスポート |            |
| デバイス -     | ボート -      |
| CSコントローラー  |            |
| デバイス RH16  | ポート 無線ハンドル |
| GeoCOM通信   |            |
| デバイス RH16  | オート 無線ノンドル |
| F OK       | 編集 制御 Fn   |

8 [測定]を選択します。

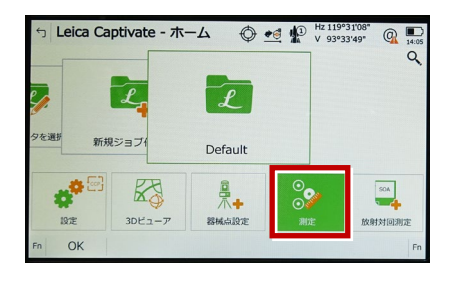

9 測定画面が表示されます。
 この状態で FIELD-TERRACE と接続して
 観測を行います。

| 5 Default   | Hz 119°31'09"<br>V 93°33'43" | Q . |
|-------------|------------------------------|-----|
| <u>&gt;</u> |                              |     |
| 測点名         | TS0045                       |     |
| プリズム高       | 0.000 m                      |     |
| Hz          | 119°31'09"                   |     |
| V           | 93°33'43"                    |     |
| 水平距離        |                              |     |
| 高低差         |                              |     |
| Y座標         |                              |     |
| Fn オール 測距   | 記録 ペ                         | ージー |
# TS のオプション機能による観測方法の制限について

TSのオプション機能により、観測方法に制限があります。

オプション機能の有無は、TSの「設定」-「システム情報」画面で確認できます。(右図)

### 「パワーサーチ」が「ハイ」の場合

[パワーサーチを使用する]のチェックをオン にして接続が可能です。

### 「パワーサーチ」が「イイエ」の場合

[パワーサーチを使用する]のチェックをオン にすると接続できません。チェックをオフにしてく ださい。

#### 「GeoComロボティック」が「ハイ」の場合

「自動追尾」「自動視準」「手動」による接続 が可能です。

#### 「GeoComロボティック」が「イイエ」の場合

「手動」による接続のみ可能です。

「自動追尾」「自動視準」では、接続できません。

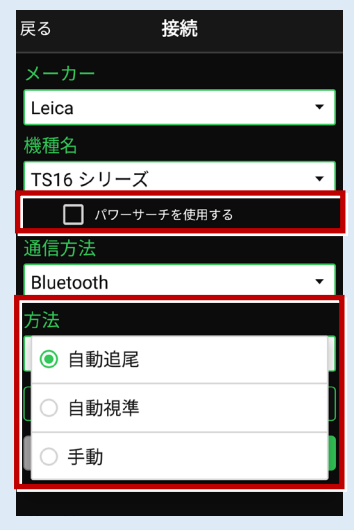

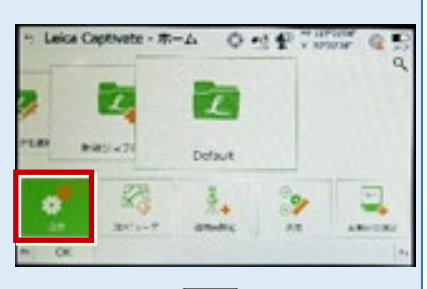

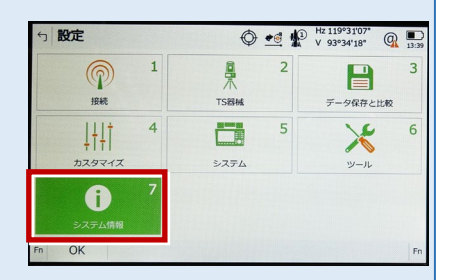

| 5 システム情報                 |       |
|--------------------------|-------|
| TPS Leica Captivate 法的情報 |       |
|                          |       |
| ハードウェアオプション              |       |
| 測角精度                     | 5"    |
| ノンプリズム                   | R1000 |
| 自動視準                     | ハイ    |
| LON                      | 1.1.1 |
| パワーサーチ                   | ハイ    |
|                          |       |
| OK                       | ページ   |

| GeoCom ロボティック                                | л.т<br>т                 |     |
|----------------------------------------------|--------------------------|-----|
| GeoComビデオ<br>GeoComスキャニング<br>広角カメラ<br>望遠鏡カメラ | 771<br>771<br>771<br>771 |     |
| ОК                                           |                          | ページ |

接続設定 TS-72

## [パワーサーチを使用する] チェックボックスをオンにした時の動作について

TSのオプション機能「パワーサーチ」を使用する場合は、 [パワーサーチを使用する]のチェックをオンにします。 (右図)

観測方法は「自動追尾」または「自動視準」になりま す。「手動」は選択出来ません。(下図)

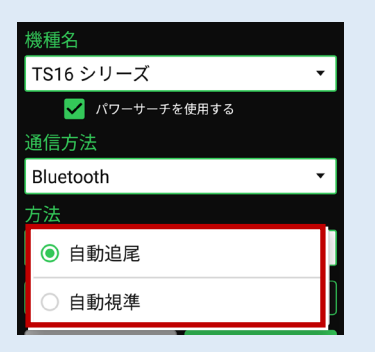

観測方法が「自動追尾」で、測距時にプリズムを捕捉 していない場合は、通常のサーチではなくパワーサーチが 動作します。

リモコン画面に「パワーサーチ(右旋回・左旋回)」ボタンが表示され、パワーサーチによるプリズムの捕捉が可能です。(右図)

- ※上部の「サーチ」ボタンでは、通常のサーチが実行され ます。
- ※「パワーサーチ(右旋回・左旋回)」ボタンが表示されている場合は、「GNSS振り向き」ボタンは非表示 になります。

接続の履歴にも「パワーサーチ」と履歴が残ります。 (右図)

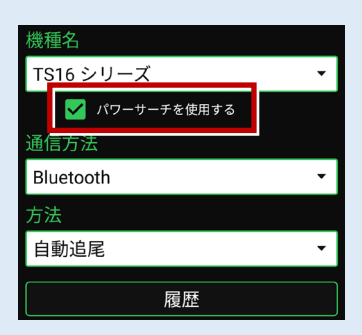

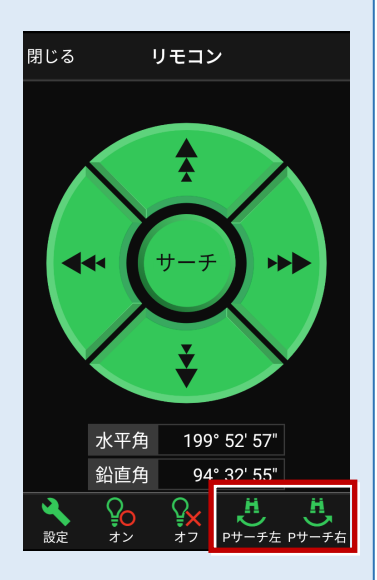

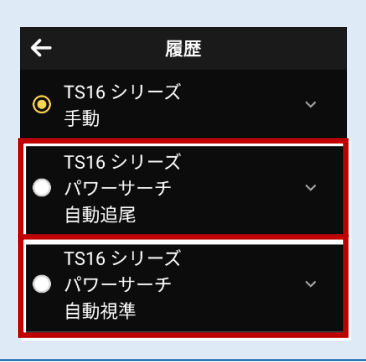

接続設定 TS-73

# 通信方法について

FIELD-TERRACEとの通信方法は、 「無線ハンドル」「内蔵Bluetooth」共に 「Bluetooth」を選択します。

| 機種名         |   |  |
|-------------|---|--|
| TS16 シリーズ   | • |  |
| パワーサーチを使用する |   |  |
| 通信方法        |   |  |
| Bluetooth   | • |  |
| 方法          |   |  |
| 自動追尾        | • |  |
| 履歴          |   |  |

# オートハイト機能について

器械高の入力時に「取得」ボタンが表示されます。「取得」ボタンをタップすると、器械高を自動 計測して設定します。

| メーカー Leica                           | 機種名                                                                                                    | TS13C                                                                                                    |
|--------------------------------------|----------------------------------------------------------------------------------------------------|----------------------------------------------------------------------------------------------------|
| 接続方法                                 |                                                                                                    |                                                                                                    |
| Bluetooth                            |                                                                                                    |                                                                                                    |
| 1 [設定] を選択します。                       | <ul> <li>4 次のようにし</li> <li>・無線ハンド</li> <li>接続方法</li> <li>GSIフォー</li> <li>・内蔵Blue</li> <li>接続方法</li> <li>GSIフォー</li> </ul> | て [OK] を選択します。<br><b>ルを使用する場合</b><br>ま:「無線ハンドル」<br>-マット : 「GSI8 測定」<br><b>toothを使用する場合</b><br>a: 「TS Bluetooth 1」<br>-マット : 「GSI8 測定」<br>= 「報約1000000000000000000000000000000000000 |
| 2 [接続] を選択します。                       | <ul> <li>ウ GSI出力接続</li> <li>デバイス、GSIデー・<br/>提続方法</li> <li>デバイス</li> <li>GSIフォーマット</li> <li>OK</li> <li>GeoCOM</li> </ul>  | Ø # ₽ <sup>R-1199107</sup> @ ■<br>95EHD #35<br>RH 16<br>GSI8 測定<br>デバイス<br>通信↓「編集] (F3) を選                                                                                          |
| <b>3</b> 「GSI出力」[編集] (F3)を選択し<br>ます。 | 択します。                                                                                                    |                                                                                                    |

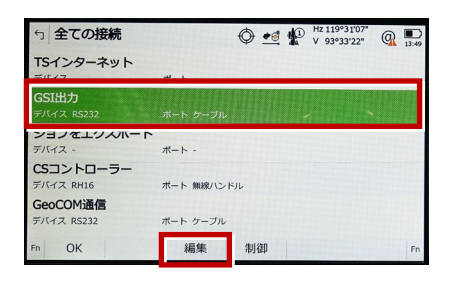

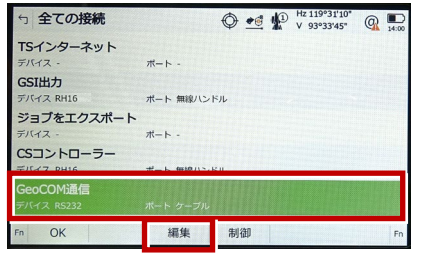

5 全ての接続

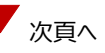

- 6 次のようにして [OK] を選択します。
  - ・無線ハンドルを使用する場合
    - 接続方法:「無線ハンドル」
  - ・内蔵Bluetoothを使用する場合

接続方法:「TS Bluetooth 1」

※下画面は「無線ハンドル」を選択した場合

| ← GeoCOM接続                       | A #1 H2 119°31'08" @ D                                         |
|----------------------------------|----------------------------------------------------------------|
| この器械にGeoCOM通信を許可<br>接続方法<br>デバイス | <ul> <li>✓</li> <li>無線バンドル</li> <li>✓</li> <li>RH16</li> </ul> |
|                                  |                                                                |
| ок                               | デバイス                                                           |

7 [OK] (F1)を選択します。

(ホーム画面に戻ります。)

| 5 全ての接続    |            |
|------------|------------|
| TSインターネット  |            |
| デバイス -     | ポート -      |
| GSI出力      |            |
| デバイス RH16  | ポート 無線ハンドル |
| ジョブをエクスポート |            |
| デバイス -     | ボート -      |
| CSコントローラー  |            |
| デバイス RH16  | ポート 無線ハンドル |
| GeoCOM通信   |            |
| デバイス RH16  | オート 無線ノンドル |
| F OK       | 編集 制御 Fn   |

8 [測定]を選択します。

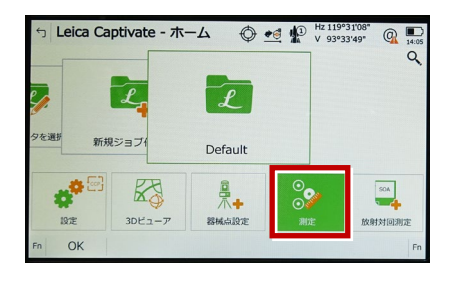

9 測定画面が表示されます。
 この状態で FIELD-TERRACE と接続して
 観測を行います。

| 5 Default | <b>\$</b> | ★ Hz 119°31'09*<br>V 93°33'43* | 14 |
|-----------|-----------|--------------------------------|----|
| <u>*</u>  |           |                                |    |
| 測点名       | TS0045    | 5                              |    |
| プリズム高     | 0.000 r   | m                              |    |
| Hz        | 119°31'   | '09"                           |    |
| V         | 93°33'4   | 3"                             |    |
| 水平距離      |           |                                |    |
| 高低差       |           |                                |    |
| Y座標       |           |                                |    |
| Fn オール 測距 | 記録        | ページ                            |    |

# 通信方法について

FIELD-TERRACEとの通信方法は、 「無線ハンドル」「内蔵Bluetooth」共に 「Bluetooth」を選択します。

| メーカー      |   |
|-----------|---|
| Leica     | • |
| 幾種名       |   |
| TS13C     | • |
| 通信方法      |   |
| Bluetooth | • |
| 万法        |   |
| 自動追尾      | • |
| 履歴        |   |